## -羽曳野市

## 業者登録受付システム操作方法について-

羽曳野市総務部契約検査課

#### 注意事項

○建設工事、または測量・建設コンサルタント等の参加資格審査申請を希望する業者の方 のみ羽曳野市業者登録受付システムによる登録を行ってください。

(物品購入・委託業務等の参加資格審査申請を希望される業者の方は本登録は不要です。)

○本登録の入力後、「入力内容印刷」ボタンから「羽曳野市建設工事業者登録申請シート」、 もしくは「羽曳野市測量・建設コンサルタント等業者登録申請シート」を印刷し、他の書 類とともに本市へ提出してください。

## アドレス等

○羽曳野市業者登録受付システム

https://e-bid.nyusatsu.ebid-osaka.jp/shin/start.do?KIKAN\_NO=0222&BUKYOKU\_NO=01

【申請受付期間中は、土・日・祝日、24 時間使用可能です。】

○業者登録受付システムの注意事項に関すること

http://www.nyusatsu.ebid-osaka.jp/gyosya.html

○業者登録受付システム共通操作マニュアル

http://www.nyusatsu.ebid-osaka.jp/manual\_kG.html 〇業者登録受付システムコールセンター

TEL 0120-332-638 (平日 9:00~17:00) (土・日・祝日は休業)

メールアドレス info-nyusatsu@ebid-osaka.jp

#### 動作環境

Windows OS 、Internet Explorer の対応については、<u>「大阪地域市町村共同利用電子入札</u> システム」ウェブサイト内の「動作環境と設定」でご確認ください。

## 使用上の注意

本システム利用時は、以下の点にご注意ください。

- (1) 画面上の各ボタンは、ダブルクリックしないでください。
- (2) ブラウザの「戻る」「進む」機能は利用しないでください。
- (3) 1つのブラウザ(Internet Exploler)で同時に複数のタブを使用しないでください。
- (4) 同じ画面を 60 分以上表示させたままにすると、タイムアウトし、入力内容が失われる 可能性があります。
- (5) システムでの使用禁止文字 本システムでは、以下の文字については使用禁止と致します。
- ① Windows での機種依存文字 (SJIS 0x8740~0x87FF、0xED40~の文字)

| 囲み数字    | 123456789101121314151617181920                                                                     | 0x8740 - 0x8753 |
|---------|----------------------------------------------------------------------------------------------------|-----------------|
| ギリシャ数   | I ШIVVVIVIIVIIIXX                                                                                  | 0x8754 - 0x875D |
| 字       | i ii iii iv v vi vii viii ix x                                                                     | 0xEEEF - 0xEEF8 |
|         |                                                                                                    | 0xEEF9 - 0xEEFC |
| 年号      | 平成                                                                                                 | 0x877E          |
| 囲み文字    | <i>"</i> "                                                                                         | 0x8780 - 0x8781 |
| 省略文字    | No.K.K. Tel                                                                                        | 0x8782 - 0x8784 |
|         | EDEA                                                                                               | 0x8785 - 0x8789 |
|         | (株)(有)(代)                                                                                          | 0x878A - 0x878C |
|         | 明治大正昭和                                                                                             | 0x878D - 0x878F |
| 単位記号    | ミ キ センメーグラト アーヘクリツワツカロド センパーミリペー<br>リ ロチ トルム ンル タールトルト リー ルト センドバールジ                               | 0x875F - 0x876E |
|         | mmcmkmmgkgccm <sup>2</sup>                                                                         | 0x876F - 0x8775 |
| 数学記号    | $\dot{=} \equiv \int \oint \Sigma \sqrt{\perp} \angle \lfloor \angle \rfloor \therefore \cap \cup$ | 0x8790 - 0x879C |
| Windows | 纊褜鍈銈蓜俉炻昱棈鋹曻彅丨仡仼伀伃伹佖侒                                                                               | 0xED40 -        |
| 固有漢字    | 侊侚侔俍偀倢俿倞偆偰偂傔僴僘兊兤冝冾凬刕                                                                               |                 |
|         | <u> 机</u>                                                                                          |                 |
|         | 埈埇绤塚增墲夋奓奛奝澵妤妹孖寀甯寘寬尞岦                                                                               |                 |
|         | 岺峵崧嵓﨑嵂嵭嶸嶹巐弡弴彧德忞恝悅悊惞惕                                                                               |                 |
|         | 愠惲愑愷愰憘戓抦揵摠撝擎敎畇昕昻昉昮昞昤                                                                               |                 |
|         | 皖晗晙晴晳暙暠暲嘻曺朎朗杦枻枽柀栁桄棏栟                                                                               |                 |

| 楨榉榘槢樰橫橆橳橾櫢櫤毖氿氾沆汯泚洄涇浯 |  |
|----------------------|--|
| 涖涬淏淸淲淼渹湜渧渼溿澈澵濵瀅瀇瀨炅炫焏 |  |
| 焄煜煆煇凞燁燾犱犾猤猪獷玽珉珖珣珒琇珵琦 |  |
| 琪琩琮瑢璉璟甁畯皂皜皞皛皦益睆劯砡硎硤硺 |  |
| 礰礼神祥禔福禛竑竧靖竫箞精絈絜綷綠緒繒罇 |  |
| 羡羽茁荢荿菇菶葈蒴蕓蕙蕫﨟薰蘒甠蠇裵訷詹 |  |
| 誧誾諟諸諶譓譿賰賴贒赶赳軏返逸遧郞都鄕鄧 |  |
| 釚釗釞釭釮釤釥鈆鈐鈊鈺鉀鈼鉎鉙鉑鈹鉧銧鉷 |  |
| 鉸鋧鋗鋙鋐誟鋕鋠鋓錥錡鋻緈錞鋿錝錂鍰鍗鎤 |  |
| 鏆鏞鏸鐱鑅鑈閒隆隝隝隯霳靊靃靍靏靑靕顗顥 |  |
| 飯飼餧館馞驎髙髜魵魲鮏鮱鮻鰀鵰鵫鶴鸙黑  |  |

※氏名でよく使用される「高」や「崎」などは<u>この業者登録受付システムでは使用できま</u> <u>せん</u>のでご注意ください。

② Windows で外字として登録する文字 (SJIS 0XF040~0XF9FC に割当てられる文字)

・外字エディタにて作成登録する文字

- ③ JIS X 0201 (半角カナとよばれているもの)
  - ・半角カナについては、機種依存という訳ではありませんが、インターネットでは使用しないのが一般的となっています。(メール、ニュースグループでは規格から外れている為使用出来ません)
  - ・半角記号(。「」、・)も同じく使用できません。
- ④ システム内部の文字コード変換時に問題が発生する文字

| 文字     | 文字名称                 | Windows IME 上の名称 | SJIS コー   |
|--------|----------------------|------------------|-----------|
|        |                      |                  | ド         |
| $\sim$ | FULLWIDTH TILDE      | [全]波形            | 0x81 0x60 |
| //     | PARALLEL TO          |                  | 0x81 0x61 |
| ¢      | FULLWIDTH CENT SIGN  | [全]〔通貨〕セント       | 0x81 0x91 |
| £      | FULLWIDTH POUND SIGN | [全]〔通貨〕ポンド       | 0x81 0x92 |

### 業者登録受付システムの入力について

1、届出案内画面のイメージ

#### 羽曳野市 届出案内画面

# 業者登録受付システム

GU-AC-0010

業者種別と登録種別を選びましたら【次に進む】

ボタンをクリックしてください。新規登録は申請 入力画面に、更新登録はログイン(更新登録手

続用)画面(次の下記画面)へ進みます。

<mark>業者登録をされる方</mark> ■ 各種登録・修正・照会を行うことができます。

|      | ◎ Z≢=∿丁亩          |                                   |  |  |  |
|------|-------------------|-----------------------------------|--|--|--|
| 業者種別 | ◎ 建設工争 ◎ 測量・コンサル等 | 希望する業者種別を選んでください。                 |  |  |  |
|      |                   |                                   |  |  |  |
|      | ◎ 新規登録<br>◎ 更新登録  | 新規業者は新規登録を、継続業者は<br>更新登録を選んでください。 |  |  |  |
| 登録種別 | ◎ 修正登録又は一時保存状態の呼出 |                                   |  |  |  |
|      | ◎ 登録内容確認·印刷       |                                   |  |  |  |

※業者種別と登録種別を選択して【次に進む】ボタンをクリックしてください。

次に進む

- 業者登録受付システムの注意事項についてはこちらをクリックしてください。
- 本システムを使用する際には、ブラウザのメニューにある「戻る」ボタン及び「進 使用された場合は申請情報が登録できない場合があります。 ٠
- 2、ログイン(更新登録手続用)画面のイメージ

| 羽曳野市                      |                                          | 業者登録受                                                                                       | 付システム                                       | GU-AC-0013            |
|---------------------------|------------------------------------------|---------------------------------------------------------------------------------------------|---------------------------------------------|-----------------------|
| ログイン(更新登録号                | 手続用)【建設]                                 | [事]                                                                                         |                                             |                       |
| 更新登録手続きる                  | される方                                     |                                                                                             |                                             |                       |
| ■ 各種甲請 届出を行<br>※業者番号/バスワー | <sub>すつこと</sub> かできます。<br>-ドを入力してくださ<br> | ,<br>,<br>,<br>,<br>,<br>,<br>,<br>,<br>,<br>,<br>,<br>,<br>,<br>,<br>,<br>,<br>,<br>,<br>, | 業者番号については<br>工事の場合は10000、<br>コンサルの場合は30000を |                       |
|                           | 業者番号[半角]                                 |                                                                                             | 入力してください。                                   |                       |
|                           | バスワード[半角                                 | 〕<br><del> 米英京の大大京と小大宮は、</del> 歴                                                            | パスワードには羽曳野市に提出して<br>電子入札パスワード申請書に記載の        | いる)                   |
|                           | ※業者番号/パスワ                                | ードを入力して【ログイン】ボタン                                                                            | バスワード(6ケタの数字)を入力して<br>を                     | にださい。                 |
|                           | ※業者番号がわ<br>バスワードが                        | からない場合は、市の担当課の<br>わからない場合は、市の担当課の                                                           | )ホームページから名簿情報をご覧くださ<br>R口に連絡してください。         | τι».                  |
|                           |                                          | <b>エレビス</b> 業<br>す                                                                          | 着番号とパスワードの入力後、ログ<br>ると業者情報入力画面(申請シート)       | インボタンをクリック<br>)へ進みます。 |

| 羽曳野市     | 業者登録受付シ | ステム             | GU-AC-0020 |
|----------|---------|-----------------|------------|
| 業者情報入力画面 |         | 建設工事業者申請シート 入力例 |            |
|          | l l     |                 |            |
|          |         |                 |            |

羽曳野市 建設工事業者登録申請シート

| 甲請日                                                                                                    | 平成 ▼ 27 年 01 月 14 日 ※半角数字                                                                                                    |                                                                                                    |
|----------------------------------------------------------------------------------------------------|----------------------------------------------------------------------------------------------------|----------------------------------------------------------------------------------------------------|
| ■本店情報                                                                                                    |                                                                                                    |                                                                                                    |
| 注人细微衣豆八                                                                                                    | ☞株式会社 ♡有限会社 ♡社団法人 ♡財団法人 ♡協同                                                                                                    | )組合 ミ 個人                                                                                                    |
|                                                                                                    | ◎その他                                                                                                    |                                                                                                    |
| 法人組織名位置                                                                                                    | 後 ▼ ※「個人」を選んだ場合は「後」を選択                                                                                                    |                                                                                                    |
| フリガナ                                                                                                    | オオサカドボジケンセリコウギョウ<br>※全角カナ,株式会社等の組織名のフリガナ記入は不要                                                                                                    |                                                                                                    |
| 商号又は名称                                                                                                    | 大阪土木建設工業                                                                                                    | ※全角,株式会社等の組織名は不要                                                                                                    |
| 郵便番号                                                                                                    | 9999999 ※半角数字・ハイランの入力は不要                                                                                                    |                                                                                                    |
| 住所(所在地)                                                                                                    | 大阪府大阪市〇〇区ムム町1丁目2番3号                                                                                                    |                                                                                                    |
| 住所(建物久~是宏)                                                                                                    | ★生月: 英歌子: カッカンについても主て生月<br>大阪女女ビル23号室                                                                                                    |                                                                                                    |
| 任主要公理之                                                                                                    | ※全角。英数字、カタカナについても全て全角<br>建立的体験社員                                                                                                    | WAR                                                                                                    |
|                                                                                                    |                                                                                                    | ×±A                                                                                                    |
| 7017                                                                                                    | ※全角カナ。苗芋と名前の間には1文芋空けること。                                                                                                    |                                                                                                    |
| 代表者氏名                                                                                                    |                                                                                                    |                                                                                                    |
| 電話番号                                                                                                    | ※主角・曲子とも前の前には「スチェ」」なこと。<br>06-0000-0000 ※半角数字、ハイフンの入力は必要(ハイフン付きで入                                                                                                    | . <del>カ</del> )                                                                                                    |
| -<br>FAX番号                                                                                                    | 05-0000-0000 ※半角数字・ハイフンの入力は必要(ハイフン付をで入                                                                                                    | <i>.</i> カ)                                                                                                    |
| メールアドレス                                                                                                    | abbaca@asakadabaku.jp                                                                                                    | ※半角英数字                                                                                                    |
| メールアドレス(再入力)                                                                                                    | abboco@asakadabaku.jp                                                                                                    | ※半角英数字                                                                                                    |
| ■支店(営業所)等情報 ※支店(営業所                                                                                                    | 前等で登録する場合は入力                                                                                                    |                                                                                                    |
| 支店(営業所)名                                                                                                    | 羽曳野支店                                                                                                    | ※全角,支店(営業所)名のみを入力。                                                                                                    |
| 野児番写                                                                                                    | 5838586 ※半角数字 ハイワンの入力は不要                                                                                                    | 支店(営業所)等の登録を                                                                                                    |
| 住所(所在地)                                                                                                    | △周期報知気(新市0004)目3番組 ※全角,英数字、カタカナについても全て全角                                                                                                    | 希望する場合は入力を                                                                                                    |
| 住所(建物名~号室)                                                                                                    | ※公告 業務市 エトエエクラム テキムテム名                                                                                                    | 行ってください。(本店登<br>録で希望される場合はλ                                                                                                    |
| 受任者役職名                                                                                                    | ※主角: 英数子: カラカチについても主て主角<br>取締役支店長                                                                                                    | ※全市型とれる時間には外で                                                                                                    |
| フリガナ                                                                                                    | ハビキノ ジロウ                                                                                                    |                                                                                                    |
| 2000                                                                                                    | ※全角カナ、苗芋と名前の間には1文字空けること。                                                                                                    |                                                                                                    |
| 受任者氏名                                                                                                    | 約55年 二単<br>※全角,苗手と名前の間には1文手空けること。                                                                                                    |                                                                                                    |
| 電話番号                                                                                                    | 072-958-1111 ※半角数字 , ハイフンの入力は必要(ハイフン付きで入                                                                                                    | カ)                                                                                                    |
| FAX番号                                                                                                    | 072-958-1383 ※半角数手 ハイフンの入力は必要(ハイフン付きで入                                                                                                    | <i>.</i> , לל                                                                                                    |
| メールアドレス                                                                                                    | abbasa@habikina.jp                                                                                                    | ※半角英数字                                                                                                    |
| メニルアドレス(再八八)                                                                                                    | abbcccumankina.jp                                                                                                    | ※主角英数于                                                                                                    |
|                                                                                                    |                                                                                                    |                                                                                                    |
| = ロネー 奴 ⇒<br>営業 圧動                                                                                                    | 2011年 9 5日 ※半金数字                                                                                                    |                                                                                                    |
| ■日来〒30.00<br>営業年数<br>■怒覚損増等証価                                                                                                    | 20 年 9 ヶ月 ※半角数字                                                                                                    |                                                                                                    |
| ■日来十秋寺<br>営業年数<br>■経営規模等評価<br>完委共進口                                                                                                    |                                                                                                    |                                                                                                    |
| <ul> <li>■ 2 素 千 秋 寺</li> <li>営業年数</li> <li>■ 経営規模等評価</li> <li>審査基準日</li> <li>完成工事高合計(平均)</li> </ul>                                                                                                    | 20 年 ◎ ヶ月 ※半角級字<br>平既 ▼ 25 年 6 月 20 日 ※半角級字 ①<br>212345 千円 212.345 千円 ※半角級                                                                                                    |                                                                                                    |
| ■日来干払う<br>営業年数<br>■経営規模等評価<br>審査基準日<br>完成工事高合計(平均)<br>資本金                                                                                                    | 20 年 9 ヶ月 ※¥角数字<br>平既 ▼ 25 年 8 月 20 日 ※¥角数字 ①<br>212345 千円 212,345 千円 ※¥角数<br>50000 千円 50,000 千円 ※¥角数                                                                                                    | <ul> <li>* ②</li> <li>① ③</li> <li>③</li> <li>は別紙経営規<br/>模等評価結果通知書 総<br/>合評定値通知書に記載し</li> </ul>                                                                                                    |
| <ul> <li>■ 2 来 千 秋 寺</li> <li>宮葉 年 鼓</li> <li>■ 経営規模等評価</li> <li>審査基準日</li> <li>完成工事高合計(平均)</li> <li>資本金</li> <li>自己資本額</li> </ul>                                                                                                    | 20 年 9 ヶ月 ※¥角数字<br>平既 ▼ 25 年 8 月 20 日 ※¥角数字 ①<br>212345 千円 212,345 千円 ※¥角数<br>50000 千円 50,000 千円 ※¥角数<br>70000 千円 70,000 千円 ※¥角数                                                                                                    | *②     ①     (1)     (1)     (1)     (1)     (1)     (1)     (1)     (1)     (1)     (1)     (1)     (1)     (1)     (1)     (1)     (1)     (1)     (1)     (1)     (1)     (1)     (1)     (1)     (1)     (1)     (1)     (1)     (1)     (1)     (1)     (1)     (1)     (1)     (1)     (1)     (1)     (1)     (1)     (1)     (1)     (1)     (1)     (1)     (1)     (1)     (1)     (1)     (1)     (1)     (1)     (1)     (1)     (1)     (1)     (1)     (1)     (1)     (1)     (1)     (1)     (1)     (1)     (1)     (1)     (1)     (1)     (1)     (1)     (1)     (1)     (1)     (1)     (1)     (1)     (1)     (1)     (1)     (1)     (1)     (1)     (1)     (1)     (1)     (1)     (1)     (1)     (1)     (1)     (1)     (1)     (1)     (1)     (1)     (1)     (1)     (1)     (1)     (1)     (1)     (1)     (1)     (1)     (1)     (1)     (1)     (1)     (1)     (1)     (1)     (1)     (1)     (1)     (1)     (1)     (1)     (1)     (1)     (1)                                                                                                    |
| <ul> <li>■ ステレス→</li> <li>営業年数</li> <li>■ 経営規模等評価</li> <li>審査基準日</li> <li>完成工事高合計(平均)</li> <li>資本金</li> <li>自己資本額</li> <li>経営状況単独決済評点(Y)</li> <li>合コ波士額 3.251124 額 5.25(2)</li> </ul>                                                                                                    | 20 年 9 ヶ月 ※半角数字<br>平既 ▼ 25 年 6 月 20 日 ※半角数字 ①<br>212345 千円 212,345 千円 ※半角数<br>50000 千円 50,000 千円 ※半角数<br>70000 千円 70,000 千円 ※半角数<br>600 ※半角数字。総合説走値通知書の点数を入力。 ⑤                                                                                                    | *②     ①     (1)     (1)     (1)     (1)     (1)     (1)     (1)     (1)     (1)     (1)     (1)     (1)     (1)     (1)     (1)     (1)     (1)     (1)     (1)     (1)     (1)     (1)     (1)     (1)     (1)     (1)     (1)     (1)     (1)     (1)     (1)     (1)     (1)     (1)     (1)     (1)     (1)     (1)     (1)     (1)     (1)     (1)     (1)     (1)     (1)     (1)     (1)     (1)     (1)     (1)     (1)     (1)     (1)     (1)     (1)     (1)     (1)     (1)     (1)     (1)     (1)     (1)     (1)     (1)     (1)     (1)     (1)     (1)     (1)     (1)     (1)     (1)     (1)     (1)     (1)     (1)     (1)     (1)     (1)     (1)     (1)     (1)     (1)     (1)     (1)     (1)     (1)     (1)     (1)     (1)     (1)     (1)     (1)     (1)     (1)     (1)     (1)     (1)     (1)     (1)     (1)     (1)     (1)     (1)     (1)     (1)     (1)     (1)     (1)     (1)     (1)     (1)     (1)     (1)     (1)     (1)     (1)     (1)                                                                                                    |
| <ul> <li>■ ス 千 以 寺</li> <li>営業 年 数</li> <li>■ 経営規模等評価</li> <li>審査基準日</li> <li>完成工事高合計(平均)</li> <li>資本金</li> <li>自己資本額</li> <li>経営状況単独決済評点(Y)</li> <li>自己資本額及び利益額評点(X2)</li> <li>子の他の憲査項目(社会性等) 評点</li> </ul>                                                                                                    | 20 年 9 ヶ月 ※半角数字<br>平既 ▼ 25 年 6 月 20 日 ※半角数字 ①<br>212345 千円 212,345 千円 ※半角数<br>50000 千円 50,000 千円 ※半角数<br>70000 千円 70,000 千円 ※半角数<br>600 ※半角数字。総合設定値通知書の点数を入力。<br>5 6                                                                                                    | ①       (1)       (1)       (1)       (1)       (1)       (1)       (1)       (1)       (1)       (1)       (1)       (1)       (1)       (1)       (1)       (1)       (1)       (1)       (1)       (1)       (1)       (1)       (1)       (1)       (1)       (1)       (1)       (1)       (1)       (1)       (1)       (1)       (1)       (1)       (1)       (1)       (1)       (1)       (1)       (1)       (1)       (1)       (1)       (1)       (1)       (1)       (1)       (1)       (1)       (1)       (1)       (1)       (1)       (1)       (1)       (1)       (1)       (1)       (1)       (1)       (1)       (1)       (1)       (1)       (1)       (1)       (1)       (1)       (1)       (1)       (1)       (1)       (1)       (1)       (1)       (1)       (1)       (1)       (1)       (1)       (1)       (1)       (1)       (1)       (1)       (1)       (1)       (1)       (1)       (1)       (1)       (1)       (1)       (1)       (1)       (1)       (1)       (1)       (1)       (1)       (1)       (1)       (1)       (1)       (1)       (                                                                                                    |
| <ul> <li>■ ※ 干払 →</li> <li>営業年数</li> <li>■ 経営規模等評価</li> <li>審査基準日</li> <li>完成工事高合計(平均)</li> <li>資本金</li> <li>自己資本額</li> <li>経営状況単独決済評点(Y)</li> <li>自己資本額及び利益額評点(X2)</li> <li>その他の審査項目(社会性等) 評点</li> <li>(W)</li> </ul>                                                                                                    | 20 年 9 ヶ月 ※半角数字<br>平既 ▼ 25 年 6 月 20 日 ※半角数字 ①<br>212345 千円 212,345 千円 ※半角数<br>50000 千円 50,000 千円 ※半角数<br>70000 千円 70,000 千円 ※半角数<br>600 ※半角数字,総合訳定値通知書の点数を入力、<br>6<br>1250 ※半角数字,総合訳定値通知書の点数を入力、<br>7)                                                                                                    | (1)     (1)     (1)     (1)     (1)     (1)     (1)     (1)     (1)     (1)     (1)     (1)     (1)     (1)     (1)     (1)     (1)     (1)     (1)     (1)     (1)     (1)     (1)     (1)     (1)     (1)     (1)     (1)     (1)     (1)     (1)     (1)     (1)     (1)     (1)     (1)     (1)     (1)     (1)     (1)     (1)     (1)     (1)     (1)     (1)     (1)     (1)     (1)     (1)     (1)     (1)     (1)     (1)     (1)     (1)     (1)     (1)     (1)     (1)     (1)     (1)     (1)     (1)     (1)     (1)     (1)     (1)     (1)     (1)     (1)     (1)     (1)     (1)     (1)     (1)     (1)     (1)     (1)     (1)     (1)     (1)     (1)     (1)     (1)     (1)     (1)     (1)     (1)     (1)     (1)     (1)     (1)     (1)     (1)     (1)     (1)     (1)     (1)     (1)     (1)     (1)     (1)     (1)     (1)     (1)     (1)     (1)     (1)     (1)     (1)     (1)     (1)     (1)     (1)     (1)     (1)     (1)     (1)     (1)     (1)     (1)     (1)     (1)     (1)     (1)     (1)     (1)     (1)     (1)     (1)     (1)     (1)     (1)     (1)     (1)     (1)     (1)     (1)     (1)     (1)     (1)     (1)     (1)     (1)     (1)     (1)     (1)     (1)     (1)     (1)     (1)     (1)     (1)     (1)     (1)     (1)     (1)     (1)     (1)     (1)     (1)     (1)     (1)     (1)     (1)     (1)     (1)     (1)     (1)     (1)     (1)     (1)     (1)     (1)     (1)     (1)     (1)     (1)     (1)     (1)     (1)     (1)     (1)     (1)     (1)     (1)     (1)     (1)     (1)     (1)     (1)     (1)     (1)     (1)     (1)     (1)     (1)     (1)     (1)     (1)     (1)     (1)     (1)     (1)     (1)     (1)     (1)     (1)     (1)     (1)     (1)     (1)     (1)     (1)     (1)     (1)     (1)     (1)     (1)     (1)     (1)     (1)     (1)     (1)     (1)     (1)     (1)     (1)     (1)     (1)     (1)     (1)     (1)     (1)     (1)     (1)     (1)     (1)     (1)     (1)     (1)     (1)     (1)     (1)     (1)     (1)     (1)     (1)     (1)     (1)     (1)     (1)     (1)     (1)     (1)   |
| <ul> <li>■ 2業 年数</li> <li>■ 2番 (1)</li> <li>■ 2番 (1)</li> <li>■ 3 (1)</li> <li>■ 4 (1)</li> <li>■ 4 (1)</li></ul>                                                                                                    | 20 年 9 ヶ月 ※半角数字<br>平説 ▼ 25 年 6 月 20 日 ※半角数字 ①<br>212345 千円 212,345 千円 ※半角数<br>50000 千円 50,000 千円 ※半角数<br>70000 千円 70,000 千円 ※半角数<br>500 ※半角数字。総合設定値通知書の点数を入力。 ⑤<br>1250 ※半角数字。総合設定値通知書の点数を入力。 ⑥<br>1250 ※半角数字。総合設定値通知書の点数を入力。 ⑦<br>● 加入 ● 未加入 ※いずれかを選択。                                                                                                    | (1)       (1)       (1)       (1)         (2)       (1)       (1)       (1)       (1)         (3)       (1)       (1)       (1)       (1)       (1)       (1)       (1)       (1)       (1)       (1)       (1)       (1)       (1)       (1)       (1)       (1)       (1)       (1)       (1)       (1)       (1)       (1)       (1)       (1)       (1)       (1)       (1)       (1)       (1)       (1)       (1)       (1)       (1)       (1)       (1)       (1)       (1)       (1)       (1)       (1)       (1)       (1)       (1)       (1)       (1)       (1)       (1)       (1)       (1)       (1)       (1)       (1)       (1)       (1)       (1)       (1)       (1)       (1)       (1)       (1)       (1)       (1)       (1)       (1)       (1)       (1)       (1)       (1)       (1)       (1)       (1)       (1)       (1)       (1)       (1)       (1)       (1)       (1)       (1)       (1)       (1)       (1)       (1)       (1)       (1)       (1)       (1)       (1)       (1)       (1)       (1)       (1)       (1)       (1) <td< th=""></td<>                                                                                                    |
| <ul> <li>■ 2業 千秋 寺</li> <li>営業 年数</li> <li>■ 経営規模等評価</li> <li>審査基準日</li> <li>完成工事高合計(平均)</li> <li>資本金</li> <li>自己資本額</li> <li>経営状況単独決済評点(Y)</li> <li>自己資本額及び利益額評点(X2)</li> <li>その他の審査項目(社会性等) 評点<br/>(W)</li> <li>建設業退職金共済制度加入の有無</li> <li>■ 所在地区分</li> </ul>                                                                                                    | 20 年 9 ヶ月 ※半角数字<br>平既 ▼ 25 年 6 月 20 日 ※半角数字 ①<br>212345 千円 212345 千円 ※半角数<br>50000 千円 50,000 千円 ※半角数<br>70000 千円 70,000 千円 ※半角数<br>600 ※半角数字,給台訳定値通知書の点数を入力。<br>60 ※半角数字,給台訳定値通知書の点数を入力。<br>1250 ※半角数字,給台訳定値通知書の点数を入力。<br>60 ○<br>1250 ※半角数字,給台訳定値通知書の点数を入力。<br>70 ●加入 ● 未加入 ※いずれかを選択。                                                                                                    | (1) (1) (1) (1) (1) (1) (1) (1) (1)                                                                                                    |
| <ul> <li>■ ※ 干払 →</li> <li>営業年数</li> <li>■ 経営規模等評価</li> <li>審査基準日</li> <li>完成工事高合計(平均)</li> <li>資本金</li> <li>自己資本額</li> <li>経営状況単独決済評点(Y)</li> <li>自己資本額及び利益額評点(X2)</li> <li>その他の審査項目(社会性等) 評点(W)</li> <li>建設業退職金共済制度加入の有無</li> <li>■ 所在地区分(地域区分)</li> <li>■ 野白本 5 (日本 5 (日))))))))))))))</li> </ul>                                                                                                    | 20 年 9 ヶ月 ※半角級字<br>平既 ▼ 25 年 6 月 20 日 ※半角級字 ①<br>212345 千円 212,345 千円 ※半角級<br>50000 千円 50,000 千円 ※半角級<br>50000 千円 70,000 千円 ※半角級<br>500 ※半角級字,総合課定値通知書の点級を入力。 ⑤<br>1250 ※半角級字,総合課定値通知書の点級を入力。 ⑦<br>● 加入 ● 未加入 ※いずれかを選択<br>掌市内 ▼ ※「市内」・「準市内」・「市券」のいずれかを選択                                                                                                    | 1       (1)       (1)       (1)       (1)         (1)       (1)       (1)       (1)       (1)         (2)       (1)       (1)       (1)       (1)       (1)         (2)       (1)       (1)       (1)       (1)       (1)       (1)       (1)       (1)       (1)       (1)       (1)       (1)       (1)       (1)       (1)       (1)       (1)       (1)       (1)       (1)       (1)       (1)       (1)       (1)       (1)       (1)       (1)       (1)       (1)       (1)       (1)       (1)       (1)       (1)       (1)       (1)       (1)       (1)       (1)       (1)       (1)       (1)       (1)       (1)       (1)       (1)       (1)       (1)       (1)       (1)       (1)       (1)       (1)       (1)       (1)       (1)       (1)       (1)       (1)       (1)       (1)       (1)       (1)       (1)       (1)       (1)       (1)       (1)       (1)       (1)       (1)       (1)       (1)       (1)       (1)       (1)       (1)       (1)       (1)       (1)       (1)       (1)       (1)       (1)       (1)       (1)       (                                                                                                    |
| <ul> <li>■ 2素 平秋寺</li> <li>営業年数</li> <li>■ 経営規模等評価</li> <li>審査基準日</li> <li>完成工事高合計(平均)</li> <li>資本金</li> <li>自己資本額</li> <li>経営状況単独決済評点(Y)</li> <li>自己資本額及び利益額評点(X2)</li> <li>その他の審査項目(社会性等) 評点</li> <li>(W)</li> <li>建設業退職金共済制度加入の有無</li> <li>■ 所在地区分</li> <li>● 所在地区分(地域区分)</li> <li>■ 登録を希望する工事</li> </ul>                                                                                                    | 20 年 9 ヶ月 ※半角級手<br>平既 ▼ 25 年 6 月 20 日 ※半角級手 ①<br>212,345 千円 212,345 千円 ※半角級<br>50000 千円 50,000 千円 ※半角級<br>50000 千円 70,000 千円 ※半角級<br>5000 ※半角級手,総合設定値通知書の点級を入力。 ⑤<br>1250 ※半角級手,総合設定値通知書の点級を入力。 ⑦<br>● 加入 ● 未加入 ※いずれかを選択<br>第市内 ▼ ※「市内」・「筆市内」・「市券」のいずれかを選択                                                                                                    | # ②     ①     ①     ④     は別紙経営規     模等評価結果通知書 総 合評定値通知書に記載し     ている番号と同じ項目内容     を入力してください。該当の     ない数値についてはのを入     カしてください。      ひる巻きと同じ、意当の     ない数値についてはのを入     カしてください。      ひょり登録とは、支店(営業所)等      野市内にあり一定登録基準を満     vる場合となります。                                                                                                    |
| <ul> <li>■ 2素 干払 →</li> <li>営業 年数</li> <li>■ 経営規模等評価</li> <li>審査基準日</li> <li>完成工事高合計(平均)</li> <li>資本金</li> <li>自己資本額</li> <li>経営状況単独決済評点(Y)</li> <li>自己資本額及び利益額評点(X2)</li> <li>その他の審査項目(社会性等) 評点</li> <li>(W)</li> <li>建設業退職金共済制度加入の有無</li> <li>■ 所在地区分</li> <li>■ 登録を希望する工事</li> <li>建設業許可区分</li> <li>注面 委員</li> </ul>                                                                                                    | 20 年 9 ヶ月 ※半角級手<br>平既 ▼ 25 年 6 月 20 日 ※半角級手 ①<br>212,345 千円 212,345 千円 ※半角級<br>50000 千円 50,000 千円 ※半角級<br>50000 千円 70,000 千円 ※半角級<br>500 ※半角級手,総合設定値通知書の点級を入力。 ⑤<br>1250 ※半角級手,総合設定値通知書の点級を入力。 ⑦<br>● 加入 ● 未加入 ※いずれかを選択<br>第市内 ▼ ※「市内」・「単市内」・「市林」のいずれかを選択<br>759 ※半角級手, 総合設定値通知書の点級を入力。 ⑦<br>● 加入 ● 未加入 ※いずれかを選択                                                                                                    | # ②     ①     ①     ③     ③     ③     ③     ③     ③     ③     ③     ③     ③     ③     ③     ③     ③     ③     ③     ③     ③     ③     ③     ③     ③     ③     ③     ③     ⑤     ⑤     ⑤     ⑤     ⑤     ⑤     ⑤     ⑤     ⑤     ⑤     ⑤     ⑤     ⑤     ⑤     ⑤     ⑤     ⑤     ⑤     ⑤     ⑤     ⑤     ⑤     ⑤     ⑤     ⑤     ⑤     ⑤     ⑤     ⑤     ⑤     ⑤     ⑤     ⑤     ⑤     ⑤     ⑤     ⑤     ⑤     ⑤     ⑤     ⑤     ⑤     ⑤     ⑤     ⑤     ⑤     ⑤     ⑤     ⑤     ⑤     ⑤     ⑤     ⑤     ⑤     ⑤     ⑤     ⑤     ⑤     ⑤     ⑤     ⑤     ⑤     ⑤     ⑤     ⑤     ⑤     ⑤     ⑤     ⑤     ⑤     ⑤     ⑤     ⑤     ⑤     ⑤     ⑤     ⑤     ⑤     ⑤     ⑤     ⑤     ⑤     ⑤     ⑤     ⑤     ⑤     ⑤     ⑤     ⑤     ⑤     ⑤     ⑤     ⑤     ⑤     ⑤     ⑤     ⑤     ⑤     ⑤     ⑤     ⑤     ⑤     ⑤     ⑤     ⑤     ⑤     ⑤     ⑤     ⑤     ⑤     ⑤     ⑤     ⑤     ⑤     ⑤     ⑤     ⑤     ⑤     ⑤     ⑤     ⑤     ⑤     ⑤     ⑤     ⑤     ⑤     ⑤     ⑤     ⑤     ⑤     ⑤     ⑤     ⑤     ⑤     ⑤     ⑤     ⑤     ⑤     ⑤     ⑤     ⑤     ⑤     ⑤     ⑤     ⑤     ⑤     ⑤     ⑤     ⑤     ⑤     ⑤     ⑤     ⑤     ⑤     ⑤     ⑤     ⑤     ⑤     ⑤     ⑤     ⑤     ⑤     ⑤     ⑤     ⑤     ⑤     ⑤     ⑤     ⑤     ⑤     ⑤     ⑤     ⑤     ⑤     ⑤     ⑤     ⑤     ⑤     ⑤     ⑤     ⑤     ⑤     ⑤     ⑤     ⑤     ⑤     ⑤     ⑤     ⑤     ⑤     ⑤     ⑤     ⑤     ⑤     ⑤     ⑤     ⑤     ⑤     ⑤     ⑤     ⑤     ⑤     ⑤     ⑤     ⑤     ⑤     ⑤     ⑤     ⑤     ⑤     ⑤     ⑤     ⑤     ⑤     ⑤     ⑤     ⑤     ⑤     ⑤     ⑤     ⑤     ⑤     ⑤     ⑤     ⑤     ⑤     ⑤     ⑤     ⑤     ⑤     ⑤     ⑤     ⑤     ⑤     ⑤     ⑤     ⑤     ⑤     ⑤     ⑤     ⑤     ⑤     ⑤     ⑤     ⑤     ⑤     ⑤     ⑤     ⑤     ⑤     ⑤     ⑤     ⑤     ⑤     ⑤     ⑤     ⑤     ⑤     ⑤     ⑤     ⑤     ⑤     ⑤     ⑤     ⑤     ⑤     ⑤     ⑤     ⑤     ⑤     ⑤     ⑤     ⑤     ⑤     ⑤     ⑤     ⑤     ⑤     ⑤     ⑤     ⑤     ⑤     ⑤     ⑤     ⑤     ⑤     ⑤     ⑤     ⑤     ⑤     ⑤     ⑤     ⑤     ⑤     ⑤     ⑤     ⑤     ⑤     ⑤     ⑤     ⑤     ⑤     ⑤     ⑤     ⑤     ⑤     ⑤     ⑤     ⑤     ⑤     ⑤     ⑤ |
| <ul> <li>■ 2案 干払 →</li> <li>営業年数</li> <li>■ 経営規模等評価</li> <li>審査基準日</li> <li>完成工事高合計(平均)</li> <li>資本金</li> <li>自己資本額</li> <li>経営状況単独決済評点(Y)</li> <li>自己資本額及び利益額評点(X2)</li> <li>その他の審査項目(社会性等) 評点</li> <li>(W)</li> <li>建設業退職金共済制度加入の有無</li> <li>■ 所在地区分(地域区分)</li> <li>■ 登録を希望する工事</li> <li>建設業許可区分</li> <li>許可番号</li> </ul>                                                                                                    | 20 年 9 ヶ月 ※半角級手<br>平既 ▼ 25 年 6 月 20 日 ※半角級手 ①<br>212,345 千円 212,345 千円 ※半角級<br>50000 千円 50,000 千円 ※半角級<br>50000 千円 70,000 千円 ※半角級<br>600 ※半角級手,総合課定値通知書の点級を入力。 ⑤<br>750 ※半角級手,総合課定値通知書の点級を入力。 ⑥<br>1250 ※半角級手,総合課定値通知書の点級を入力。 ⑦<br>● 加入 ● 未加入 ※いずれかを選択<br>第市内 ▼ ※「市内」・「準市内」・「市券」のいずれかを選択<br>749 ▼ ※「大臣」または「知事」のいずれかを選択<br>72-999999 ※半角級手,いインッの入力は必要(ハインン竹をで入<br>希望葉種1 希望葉種1                                                                                                    | 1       (1)       (1)       (1)       (1)         (2)       (1)       (1)       (1)       (1)         (2)       (1)       (1)       (1)       (1)       (1)         (2)       (1)       (1)       (1)       (1)       (1)       (1)       (1)       (1)       (1)       (1)       (1)       (1)       (1)       (1)       (1)       (1)       (1)       (1)       (1)       (1)       (1)       (1)       (1)       (1)       (1)       (1)       (1)       (1)       (1)       (1)       (1)       (1)       (1)       (1)       (1)       (1)       (1)       (1)       (1)       (1)       (1)       (1)       (1)       (1)       (1)       (1)       (1)       (1)       (1)       (1)       (1)       (1)       (1)       (1)       (1)       (1)       (1)       (1)       (1)       (1)       (1)       (1)       (1)       (1)       (1)       (1)       (1)       (1)       (1)       (1)       (1)       (1)       (1)       (1)       (1)       (1)       (1)       (1)       (1)       (1)       (1)       (1)       (1)       (1)       (1)       (1)       (                                                                                                    |
| <ul> <li>■ 2案 干払 →</li> <li>営業年数</li> <li>■ 経営規模等評価</li> <li>審査基準日</li> <li>完成工事高合計(平均)</li> <li>資本金</li> <li>自己資本額</li> <li>経営状況 単独決済評点(Y)</li> <li>自己資本額及び利益額評点(X2)</li> <li>その他の審査項目(社会性等) 評点</li> <li>(W)</li> <li>建設業退職金共済制度加入の有無</li> <li>■ 所在地区分</li> <li>所在地区分</li> <li>● 登録を希望する工事</li> <li>建設業許可区分</li> <li>許可番号</li> <li>建設工事の種類</li> </ul>                                                                                                    | 20 年 9 ヶ月 ※半角級字<br>平成 ▼ 25 年 8 月 20 日 ※半角級字 ①<br>212345 千円 212,345 千円 ※半角級<br>50000 千円 50,000 千円 ※半角級<br>70000 千円 70,000 千円 ※半角級<br>6000 ※半角級手,総合課定値通知書の点級を入力。 ⑤<br>1250 ※半角級手,総合課定値通知書の点級を入力。 ⑥<br>1250 ※半角級手,総合課定値通知書の点級を入力。 ⑦<br>● 加入 ● 未加入 ※いずれかを選択<br>算市内 ▼ ※「市内」・「筆市内」・「市券」のいずれかを選択<br>27-999999 ※半角級手,ハイフンの入力は必要(ハイフン付きで入<br>希望葉種1 希望葉種1<br>主木一式工事 ▼ ⑨ 建子式工事 ▼                                                                                                    | # ②     ①     ①     ①     ③     ③     ③     ③     ③     ③     ③     ③     ③     ④     ③     ④     ⑤     ⑤     ⑤     ⑤     ⑤     ⑤     ⑤     ⑤     ⑤     ⑤     ⑤     ⑤     ⑤     ⑤     ⑤     ⑤     ⑤     ⑤     ⑤     ⑤     ⑤     ⑤     ⑤     ⑤     ⑤     ⑤     ⑤     ⑤     ⑤     ⑤     ⑤     ⑤     ⑤     ⑤     ⑤     ⑤     ⑤     ⑤     ⑤     ⑤     ⑤     ⑤     ⑤     ⑤     ⑤     ⑤     ⑤     ⑤     ⑤     ⑤     ⑤     ⑤     ⑤     ⑤     ⑤     ⑤     ⑤     ⑤     ⑤     ⑤     ⑤     ⑤     ⑤     ⑤     ⑤     ⑤     ⑤     ⑤     ⑤     ⑤     ⑤     ⑤     ⑤     ⑤     ⑤     ⑤     ⑤     ⑤     ⑤     ⑤     ⑤     ⑤     ⑤     ⑤     ⑤     ⑤     ⑤     ⑤     ⑤     ⑤     ⑤     ⑤     ⑤     ⑤     ⑤     ⑤     ⑤     ⑤     ⑤     ⑤     ⑤     ⑤     ⑤     ⑤     ⑤     ⑤     ⑤     ⑤     ⑤     ⑤     ⑤     ⑤     ⑤     ⑤     ⑤     ⑤     ⑤     ⑤     ⑤     ⑤     ⑤     ⑤     ⑤     ⑤     ⑤     ⑤     ⑤     ⑤     ⑤     ⑤     ⑤     ⑤     ⑤     ⑤     ⑤     ⑤     ⑤     ⑤     ⑤     ⑤     ⑤     ⑤     ⑤     ⑤     ⑤     ⑤     ⑤     ⑤     ⑤     ⑤     ⑤     ⑤     ⑤     ⑤     ⑤     ⑤     ⑤     ⑤     ⑤     ⑤     ⑤     ⑤     ⑤     ⑤     ⑤     ⑤     ⑤     ⑤     ⑤     ⑤     ⑤     ⑤     ⑤     ⑤     ⑤     ⑤     ⑤     ⑤     ⑤     ⑤     ⑤     ⑤     ⑤     ⑤     ⑤     ⑤     ⑤     ⑤     ⑤     ⑤     ⑤     ⑤     ⑤     ⑤     ⑤     ⑤     ⑤     ⑤     ⑤     ⑤     ⑦     ⑤     ⑦     ⑦     ⑦     ⑦     ⑦     ⑦     ⑦     ⑦     ⑦     ⑦     ⑦     ⑦     ⑦     ⑦     ⑦     ⑦     ⑦     ⑦     ⑦     ⑦     ⑦     ⑦     ⑦     ⑦     ⑦     ⑦     ⑦     ⑦     ⑦     ⑦     ⑦     ⑦     ⑦     ⑦     ⑦     ⑦     ⑦     ⑦     ⑦     ⑦     ⑦     ⑦     ⑦     ⑦     ⑦     ⑦     ⑦     ⑦     ⑦     ⑦     ⑦     ⑦     ⑦     ⑦     ⑦     ⑦     ⑦     ⑦     ⑦     ⑦     ⑦     ⑦     ⑦     ⑦     ⑦     ⑦     ⑦     ⑦     ⑦     ⑦     ⑦     ⑦     ⑦     ⑦     ⑦     ⑦     ⑦     ⑦     ⑦     ⑦     ⑦     ⑦     ⑦     ⑦     ⑦     ⑦     ⑦     ⑦     ⑦     ⑦     ⑦     ⑦     ⑦     ⑦     ⑦     ⑦     ⑦     ⑦     ⑦     ⑦     ⑦     ⑦     ⑦     ⑦     ⑦     ⑦     ⑦     ⑦     ⑦     ⑦     ⑦     ⑦     ⑦     ⑦     ⑦     ⑦     ⑦     ⑦     ⑦     ⑦     ⑦     ⑦ |
| <ul> <li>■ 2素 干払</li> <li>営業年数</li> <li>■ 経営規模等評価</li> <li>審査基準日</li> <li>完成工事高合計(平均)</li> <li>資本金</li> <li>自己資本額</li> <li>経営状況単独決済評点(Y)</li> <li>自己資本額及び利益額評点(X2)</li> <li>その他の審査項目(社会性等) 評点</li> <li>(W)</li> <li>建設業退職金共済制度加入の有無</li> <li>■ 所在地区分</li> <li>所在地区分</li> <li>一所在地区分</li> <li>一部</li> <li>一部</li> <li>一部</li> <li>建設業計可区分</li> <li>許可重号</li> <li>注款工事の種類</li> <li>許可区分</li> </ul>                                                                                                    | 20年       9 ヶ月 ※半角級手         平成 ▼ 25 年 8 月 20日 ※半角級手 ①         212,345 千円       212,345 千円         212,345 千円       212,345 千円         30000 千円       50,000 千円         70000 千円       70,000 千円         750 ※半角級手,総合課走個通知書の点級を入力、       5         1230 ※半角級手,総合課走個通知書の点級を入力、       6         1230 ※半角級手,総合課走個通知書の点級を入力、       7         ●加入 ●未加入 ※いずれかを選択。       「準市内         単市内 ▼ ※「大臣」または「知事」のいずれかを選択       「準市         27-999999       ※半角級手,ハイフンの入力は必要(ハイワン付きで入         希望葉種1       希望葉種1         主木一式工事 ▼       ③         増工 ▼       10                                                                                                    | 1       (1)       (1)       (1)         (2)       (1)       (1)       (1)         (3)       (1)       (1)       (1)       (1)         (4)       (1)       (1)       (1)       (1)       (1)         (5)       (1)       (1)       (1)       (1)       (1)       (1)       (1)       (1)       (1)       (1)       (1)       (1)       (1)       (1)       (1)       (1)       (1)       (1)       (1)       (1)       (1)       (1)       (1)       (1)       (1)       (1)       (1)       (1)       (1)       (1)       (1)       (1)       (1)       (1)       (1)       (1)       (1)       (1)       (1)       (1)       (1)       (1)       (1)       (1)       (1)       (1)       (1)       (1)       (1)       (1)       (1)       (1)       (1)       (1)       (1)       (1)       (1)       (1)       (1)       (1)       (1)       (1)       (1)       (1)       (1)       (1)       (1)       (1)       (1)       (1)       (1)       (1)       (1)       (1)       (1)       (1)       (1)       (1)       (1)       (1)       (1)       (1)       (                                                                                                    |
| <ul> <li>■ 2素 干払</li> <li>■ 2案 宇払</li> <li>■ 2案 官規模等評価</li> <li>審査基準日</li> <li>完成工事高合計(平均)</li> <li>資本金</li> <li>自己資本額</li> <li>経営状況単独決済評点(Y)</li> <li>自己資本額及び利益額評点(X2)</li> <li>その他の審査項目(社会性等) 評点</li> <li>(W)</li> <li>建設業退職金共済制度加入の有無</li> <li>■ 所在地区分</li> <li>● 所在地区分</li> <li>● 登録を希望する工事</li> <li>建設業計可区分</li> <li>許可番号</li> <li>建設工事の種類</li> <li>許可区分</li> <li>許可年月日</li> <li>ど合葉定値(P)</li> </ul>                                                                                                    | 20年9ヶ月※半角級手         平底 ▼ 25 年 8 月 20日 ※半角級手 ①         212,345 千円         212,345 千円         212,345 千円         30000 千円         30000 千円         7000 千円         750 ※半角級手,総合設定値通知書の点級を入力、         1250 ※半角級手,総合設定値通知書の点級を入力、         1250 ※半角級手,総合設定値通知書の点級を入力、         1250 ※半角級手,総合設定値通知書の点級を入力、         1250 ※半角級手,総合設定値通知書の点級を入力、         1250 ※半角級手,総合設定値通知書の点級を入力、         1250 ※半角級手, 10 ※         単市内 ▼ ※「木匠」または「知事」のいずれかを選択         27-999999 ※半角級手, ハイフンの入力は必要(ハイワン付きで入<br>希望葉種1         本一式工事 ▼       ⑨         単茂 ▼ ①       一般 ▼         平底 ▼ 23 年 4 月 1       平底 ▼ 23 年 4 月 1                                                                                                    | 1       (1)       (1)       (1)         (2)       (1)       (1)       (1)         (3)       (1)       (1)       (1)       (1)         (4)       (1)       (1)       (1)       (1)       (1)         (4)       (1)       (1)       (1)       (1)       (1)       (1)       (1)       (1)       (1)       (1)       (1)       (1)       (1)       (1)       (1)       (1)       (1)       (1)       (1)       (1)       (1)       (1)       (1)       (1)       (1)       (1)       (1)       (1)       (1)       (1)       (1)       (1)       (1)       (1)       (1)       (1)       (1)       (1)       (1)       (1)       (1)       (1)       (1)       (1)       (1)       (1)       (1)       (1)       (1)       (1)       (1)       (1)       (1)       (1)       (1)       (1)       (1)       (1)       (1)       (1)       (1)       (1)       (1)       (1)       (1)       (1)       (1)       (1)       (1)       (1)       (1)       (1)       (1)       (1)       (1)       (1)       (1)       (1)       (1)       (1)       (1)       (1)       (                                                                                                    |
| <ul> <li>■ ステレス</li> <li>■ 深言及び</li> <li>■ 深言及び</li> <li>■ 深言及び</li> <li>■ 深言及び</li> <li>■ 深言及び</li> <li>■ 空音及び</li> <li>■ 空音及び</li> <li>● 空音及び</li> <li>● 空音の</li> <li>● 空音の</li> <li>● 空音の</li>      &lt;</ul>                                                                                                    | 20年9ヶ月※半角級手         平既 ▼ 25 年 8 月 20日 ※半角級手 ①         212345 千円       212,345 千円         212345 千円       212,345 千円         30000 千円       50,000 千円         70000 千円       10,000 千円         750 ※半角級手,総合設定値通知書の点級を入力、       6         1250 ※半角級手,総合設定値通知書の点級を入力、       6         1250 ※半角級手,総合設定値通知書の点級を入力、       7         ● 加入 ● 未加入 ※いずれかを選択。       「準市内         単市内 ▼ ※「市内」・「単市内」・「市坊」のいずれかを選択       23         1250 ※半角級手,ハイフンの入力は必要(ハイワンけをで入       希望葉種1         未型葉種1       希望葉種1         主木一式工事 ▼ ⑤       連登一式工事 ▼         第支 ▼ ①       一般 ▼         平民 ▼ 23 年 4 月 1       750         819       ①         20       0 人 ▼                                                                                                    | # ②     ③     ④     ③     ④     ④     ④     ⑤     ④     ⑤     ⑤     ⑤     ⑤     ⑤     ⑤     ⑤     ⑤     ⑤     ⑤     ⑤     ⑤     ⑤     ⑤     ⑤     ⑤     ⑤     ⑤     ⑤     ⑤     ⑤     ⑤     ⑤     ⑤     ⑤     ⑤     ⑤     ⑤     ⑤     ⑤     ⑤     ⑤     ⑤     ⑤     ⑤     ⑤     ⑤     ⑤     ⑤     ⑤     ⑤     ⑤     ⑤     ⑤     ⑤     ⑤     ⑤     ⑤     ⑤     ⑤     ⑤     ⑤     ⑤     ⑤     ⑤     ⑤     ⑤     ⑤     ⑤     ⑤     ⑤     ⑤     ⑤     ⑤     ⑤     ⑤     ⑤     ⑤     ⑤     ⑤     ⑤     ⑤     ⑤     ⑤     ⑤     ⑤     ⑤     ⑤     ⑤     ⑤     ⑤     ⑤     ⑤     ⑤     ⑤     ⑤     ⑤     ⑤     ⑤     ⑤     ⑤     ⑤     ⑤     ⑤     ⑤     ⑤     ⑤     ⑤     ⑤     ⑤     ⑤     ⑤     ⑤     ⑤     ⑤     ⑤     ⑤     ⑤     ⑤     ⑤     ⑤     ⑤     ⑤     ⑤     ⑤     ⑤     ⑤     ⑤     ⑤     ⑤     ⑤     ⑤     ⑤     ⑤     ⑤     ⑤     ⑤     ⑤     ⑤     ⑤     ⑤     ⑤     ⑤     ⑤     ⑤     ⑤     ⑤     ⑤     ⑤     ⑤     ⑤     ⑤     ⑤     ⑤     ⑤     ⑤     ⑤     ⑤     ⑤     ⑤     ⑤     ⑤     ⑤     ⑤     ⑤     ⑤     ⑤     ⑤     ⑤     ⑤     ⑤     ⑤     ⑤     ⑤     ⑤     ⑤     ⑤     ⑤     ⑤     ⑤     ⑤     ⑤     ⑤     ⑤     ⑤     ⑤     ⑤     ⑤     ⑤     ⑤     ⑤     ⑤     ⑤     ⑤     ⑤     ⑤     ⑤     ⑤     ⑤     ⑤     ⑤     ⑤     ⑤     ⑤     ⑤     ⑤     ⑤     ⑤     ⑤     ⑤     ⑤     ⑤     ⑤     ⑤     ⑤     ⑤     ⑤     ⑤     ⑤     ⑤     ⑤     ⑤     ⑤     ⑤     ⑤     ⑤     ⑤     ⑤     ⑤     ⑤     ⑤     ⑤     ⑤     ⑤     ⑤     ⑤     ⑤     ⑤     ⑤     ⑤     ⑤     ⑤     ⑤     ⑤     ⑤     ⑤     ⑤     ⑤     ⑤     ⑤     ⑤     ⑤     ⑤     ⑤     ⑤     ⑤     ⑤     ⑤     ⑤     ⑤     ⑤     ⑤     ⑤     ⑤     ⑤     ⑤     ⑤     ⑤     ⑤     ⑤     ⑤     ⑤     ⑤     ⑤     ⑤     ⑤     ⑤     ⑤     ⑤     ⑤     ⑤     ⑤     ⑤     ⑤     ⑤     ⑤     ⑤     ⑤     ⑤     ⑤     ⑤     ⑤     ⑤     ⑤     ⑤     ⑤     ⑤     ⑤     ⑤     ⑤     ⑤     ⑤     ⑤     ⑤     ⑤     ⑤     ⑤     ⑤     ⑤     ⑤     ⑤     ⑤     ⑤     ⑤     ⑤     ⑤     ⑤     ⑤     ⑤     ⑤     ⑤     ⑤     ⑤     ⑤     ⑦     ⑦     ⑦     ⑦     ⑦     ⑦     ⑦     ⑦     ⑦     ⑦     ⑦     ⑦     ⑦     ⑦     ⑦     ⑦     ⑦ |
| <ul> <li>■ 末中払う</li> <li>営業年数</li> <li>■ 経営規模等評価</li> <li>審査基準日</li> <li>完成工事高合計(平均)</li> <li>資本金</li> <li>自己資本額</li> <li>経営状況単独決済評点(Y)</li> <li>自己資本額及び利益額評点(X2)</li> <li>その他の審査項目(社会性等) 評点</li> <li>(W)</li> <li>単設業退職金共済制度加入の有無</li> <li>■ 所在地区分</li> <li>ア広地区分</li> <li>一)</li> <li>一)</li> <li>一)</li> <li>(W)</li> <li>■ 登録を希望する工事</li> <li>2</li> <li>2</li> <li>2</li> <li>2</li> <li>2</li> <li>3</li> <li>二</li> <li>第</li> <li>三</li> <li>第</li> <li>三</li> <li>(W)</li> <li>二</li> <li>二</li> <li>(W)</li> <li>二</li> <li>(W)</li> <li>二</li> <li>(W)</li> <li>二</li> <li>(W)</li> <li>二</li> <li>(W)</li> <li>二</li> <li>(W)</li> <li>二</li> <li>二</li> <li>(W)</li> <li>二</li> <li>(W)</li> <li>二</li> <li>(W)</li> <li>二</li> <li>(W)</li> <li>二</li> <li>(W)</li> <li>二</li> <li>二</li> <li>(W)</li> <li>二</li> <li>二</li> <li>二</li> <li>二</li> <li>二</li> <li>二</li> <li>二</li> <li>二</li> <li>二</li> <li>二</li> <li>二</li> <li>二</li> <li>二</li> <li>二</li> <li>二</li> <li>二</li> <li>二</li> <li>二</li> <li>二</li> <li>二</li> <li>二</li> <li>二</li> <li>二</li> <li>二</li> <li>二</li> <li>二</li> <li>(W)</li> <li>二</li> <li>二</li></ul>                                                                                                    | 20年9ヶ月※半角級手         平既 ▼ 25 年 8 月 20日 ※半角級手 ①         212345 千円       212,345 千円         212345 千円       212,345 千円         30000 千円       50,000 千円         7000 千円       70,000 千円         750 ※半角級手,総合設定値通知書の点級を入力、       5         1250 ※半角級手,総合設定値通知書の点級を入力、       6         1250 ※半角級手,総合設定値通知書の点級を入力、       7         ● 加入 ● 未加入 ※いずれかを選択。       「準市内         単市内 ▼ ※「木肉」・「単市内」・「市外」のいずれかを選択       たしてし         加入 ● 未加入 ※いずれかを選択       「準市内         第四 ● ※「大臣」または「知事」のいずれかを選択       たしてし         第二 ● 二、二 ● ● ● ● ● ● ● ● ● ● ● ● ● ● ● ●                                                                                                    | 1       1       1       1         東       3       (1)       (1)       (1)         (2)       (1)       (1)       (1)       (1)         (3)       (1)       (1)       (1)       (1)         (4)       (1)       (1)       (1)       (1)       (1)         (4)       (1)       (1)       (1)       (1)       (1)       (1)       (1)       (1)       (1)       (1)       (1)       (1)       (1)       (1)       (1)       (1)       (1)       (1)       (1)       (1)       (1)       (1)       (1)       (1)       (1)       (1)       (1)       (1)       (1)       (1)       (1)       (1)       (1)       (1)       (1)       (1)       (1)       (1)       (1)       (1)       (1)       (1)       (1)       (1)       (1)       (1)       (1)       (1)       (1)       (1)       (1)       (1)       (1)       (1)       (1)       (1)       (1)       (1)       (1)       (1)       (1)       (1)       (1)       (1)       (1)       (1)       (1)       (1)       (1)       (1)       (1)       (1)       (1)       (1)       (1)       (1)                                                                                                    |
| <ul> <li>■ ステル(+)</li> <li>■ 定営規模等評価</li> <li>審査基準日</li> <li>完成工事高合計(平均)</li> <li>資本金</li> <li>自己資本額</li> <li>経営状況単独決済評点(Y)</li> <li>自己資本額及び利益額評点(X2)</li> <li>その他の審査項目(社会性等) 評点</li> <li>(W)</li> <li>単設業退職金共済制度加入の有無</li> <li>■ 所在地区分</li> <li>所在地区分</li> <li>一所在地区分</li> <li>一所在地区分(地域区分)</li> <li>■ 登録を希望する工事</li> <li>建設業許可区分</li> <li>許可番号</li> <li>建設工事の種類</li> <li>許可年月日</li> <li>総合評定値(P)</li> <li>技術職員数(1級)</li> <li>技術職員数(2級)</li> </ul>                                                                                                    | 20年9ヶ月※半角級手         平純マ25年8月20日※半角級手①         212345千円         212345千円         212345千円         30000千円         70000千円         70000千円         750※半角級手,総合設定値通知書の点級を入力、⑤         1250※半角級手,総合設定値通知書の点級を入力、⑥         1250※半角級手,総合設定値通知書の点級を入力、⑥         1250※半角級手,総合設定値通知書の点級を入力、⑦         ●加入 ●未加入※いずれかを選択。         単市内マ※(「大臣」または「知事」のいずれかを選択         27-999999         ※半角級手,ハイフンの入力は必要(ハイフン付きで入<br>希望業種1         第二、一式工事マ         第10         750         20年4月1日         819         10         750         第10         第2年4月1日         819         10         750         20, 仟         10         750         20, 仟         1日         819         10         750         20, 仟         10         750         11         11         11         11         12         10         11         12         12                                                                                                    | 1       1       1       1         東       3       1       1         す       ④       日本       1       1         す       ④       1       1       1         す       ④       1       1       1         す       ●       ●       1       1       1         1       ●       ●       ●       ●       ●       ●       ●       ●       ●       ●       ●       ●       ●       ●       ●       ●       ●       ●       ●       ●       ●       ●       ●       ●       ●       ●       ●       ●       ●       ●       ●       ●       ●       ●       ●       ●       ●       ●       ●       ●       ●       ●       ●       ●       ●       ●       ●       ●       ●       ●       ●       ●       ●       ●       ●       ●       ●       ●       ●       ●       ●       ●       ●       ●       ●       ●       ●       ●       ●       ●       ●       ●       ●       ●       ●       ●       ●       ●       ●       ●       ●       ●                                                                                                    |
| <ul> <li>■ ステレス</li> <li>■ 次 吉 以 キ い ス</li> <li>■ 次 吉 以 キ い ス</li> <li>■ 次 吉 以 キ い ス</li> <li>■ 次 吉 以 キ い ス</li> <li>■ 次 吉 以 キ い ス</li> <li>■ 次 吉 以 キ い ス</li> <li>■ 方 広 工 事 高 合 計 (平均)</li> <li>※ 方 な 近 ス</li> <li>● 白 ご 資本 額</li> <li>※ 方 額 及 び 利 益 額 評 点 (Y)</li> <li>自 ご 資本 額 及 び 利 益 額 評 点 (Y)</li> <li>自 ご 資本 額 及 び 利 益 額 評 点 (X2)</li> <li>その他の 審 査 項 目 (社 会 性 等) 評 点</li> <li>(W)</li> <li>建 設 業 退 職 金 共 済 制 度 加 入 の 有 無</li> <li>■ 所 在 地区 分</li> <li>● 数 定 希 望 す る 工 事</li> <li>■ 登 録 を 希 望 す る 工 事</li> <li>■ 登 録 を 希 望 す る 工 事</li> <li>■ 建 設 業 許 可 区 分</li> <li>許 可 番 号</li> <li>         建 設 工 事 の 種 類         許 可 年 月 日</li> <li>総 合 評 定 値 (P)</li> <li>技 術 職 負 数 (1 級)</li> <li>技 術 職 負 数 (2 級)</li> <li>         は 本 嘸 負 数 (2 ∞ か い)</li> </ul>                                                                                                    | 20年9ヶ月※半角級手         平成 ▼ 25 年 8 月 20日 ※半角級手 ①         212345 千円       212,345 千円         212345 千円       212,345 千円         30000 千円       50,000 千円         7000 千円       70,000 千円         750 ※半角級手,総合設定値通知書の点級を入力、       5         1250 ※半角級手,総合設定値通知書の点級を入力、       6         1250 ※半角級手,総合設定値通知書の点級を入力、       7         ●加入 ● 未加入 ※いずれかを選択。       「準市内         単市内 ▼ ※(「木肉」・「単市内」・「単市内」・「市外」のいずれかを選択       7         ●加入 ● 未加入 ※いずれかを選択。       「準市内         単市内 ▼ ※(「大臣」または「知事」のいずれかを選択       7         ●加入 ● 未加入 ※いずれがを選択       「準市内         季市内 ▼ ※(「大臣」または「知事」のいずれかを選択       7         ●加入 ● 未加入 ※(1) 「単市内」・「市外」のいずれかを選択       7         ●加入 ● 未加入 ※(1) 「単市内」・「市本」のいずれかを選択       1         第1250 ※半角級手, ハイフンの入力は必要(ハイフン付きで入       第望葉種1         第12 ① 平 ▼ ③       ●         ●加入 ● 未加入 ※(1) □ 日 平 岐 ▼ 23 年 4 月 1       1         ● 10       750       0         ●加丁 ○ ○ ○ ○ ○ ○ ○ ○ ○ ○ ○ ○ ○ ○ ○ ○ ○ ○ ○                                                                                                    | 1       1       1       1         # (3)       (1)       (1)       (1)       (1)         # (3)       (1)       (1)       (1)       (1)       (1)         # (3)       (1)       (1)       (1)       (1)       (1)       (1)       (1)         # (4)       (1)       (1)       (1)       (1)       (1)       (1)       (1)       (1)       (1)       (1)       (1)       (1)       (1)       (1)       (1)       (1)       (1)       (1)       (1)       (1)       (1)       (1)       (1)       (1)       (1)       (1)       (1)       (1)       (1)       (1)       (1)       (1)       (1)       (1)       (1)       (1)       (1)       (1)       (1)       (1)       (1)       (1)       (1)       (1)       (1)       (1)       (1)       (1)       (1)       (1)       (1)       (1)       (1)       (1)       (1)       (1)       (1)       (1)       (1)       (1)       (1)       (1)       (1)       (1)       (1)       (1)       (1)       (1)       (1)       (1)       (1)       (1)       (1)       (1)       (1)       (1)       (1)       (1) <td< th=""></td<>                                                                                                    |
| <ul> <li>■ ステリスラ</li> <li>営業年数</li> <li>■ 経営規模等評価</li> <li>審査基準日</li> <li>完成工事高合計(平均)</li> <li>資本金</li> <li>自己資本額</li> <li>経営状況単独決済評点(Y)</li> <li>自己資本額及び利益額評点(X2)</li> <li>その他の審査項目(社会性等) 評点</li> <li>(W)</li> <li>建設業退職金共済制度加入の有無</li> <li>■ 所在地区分</li> <li>所在地区分</li> <li>7</li> <li>四 登録を希望する工事</li> <li>建設業許可区分</li> <li>許可番号</li> <li>建設工事の種類</li> <li>許可区分</li> <li>許可番号</li> <li>建設工事の種類</li> <li>許可区分</li> <li>許可番号</li> <li>建設工事の種類</li> <li>注入電機員数(1級)</li> <li>技術職員数(2級)</li> <li>技術職員数(その他)</li> </ul>                                                                                                    | 20年       9 ヶ月 ※半角級手         平底 ▼ 25 年 8 月 20日 ※半角級手 ①         212345 千円       212,345 千円         212345 千円       212,345 千円         50000 千円       50,000 千円         70000 千円       70,000 千円         750 ※半角級手,総合設定値通知書の点級を入力、       5         1250 ※半角級手,総合設定値通知書の点級を入力、       6         1250 ※半角級手,総合設定値通知書の点級を入力、       7         ●加入 ● 未加入 ※いずれかを選択。       「準市内         季市内 ▼ ※「市内」・「準市内」・「市外」のいずれかを選択       7         ●加入 ● 未加入 ※いずれかを選択。       「準市内         第四章 ※「大臣」または「知事」のいずれかを選択       2         第1250 ※半角級手,小イフンの入力は必要(ハイワン付きで入       希望葉種1         第七一式工事 ▼ ③       一般 ▼         平底 ▼ 23 年 4 月 1 日       平底 ▼ 23 年 4 月 1         10 ①       750         2 人 ⑫       0 人         3 人 ③       1 人         3 人 ③       1 人         1 人 ⑧       1 人                                                                                                    | 1       1       1       1       1         (2)       (3)       (9)       は別紙経営規<br>検察評価結果通知書       総         (3)       (5)       合評定値通知書に記載し<br>ている番号と同じ項目内容<br>を入力してください。該当の<br>ない数値についてはのを入<br>力してください。       い         (4)       会評ないる番号と同じ項目内容<br>を入力してください。       (5)         (4)       会評ない数値についてはのを入<br>力してください。         (5)       (5)         (4)       (4)         (5)       (5)         (4)       (4)         (5)       (4)         (4)       (4)         (5)       (5)         (4)       (4)         (5)       (4)         (5)       (4)         (5)       (4)         (5)       (4)         (5)       (4)         (5)       (4)         (5)       (5)         (5)       (5)         (5)       (5)         (5)       (5)         (5)       (5)         (5)       (5)         (5)       (5)         (5)       (5)         (5)       (5)         (5)       (5)         (5)       (5)         (5)       (5) </th                                                                                                    |
| <ul> <li>■ ステレスマ<br/>営業年数         <ul> <li>■ 経営規模等評価</li> <li>審査基準日</li> <li>完成工事高合計(平均)</li> <li>資本金</li> <li>自己資本額</li> <li>経営状況単独決済評点(Y)</li> <li>自己資本額及び利益額評点(X2)</li> <li>その他の審査項目(社会性等) 評点</li> <li>(W)</li> <li>建設業退職金共済制度加入の有無</li> <li>■ 所在地区分</li> </ul> </li> <li>ア市在地区分</li> <li>ア市本地区分</li> <li>● 登録を希望する工事</li> </ul> <li>建設業許可区分</li> <li>許可番号</li> <li>建設工事の種類</li> <li>許可区分</li> <li>許可日日</li> <ul> <li>総合評定値(P)</li> <li>技術職員数(1級)</li> <li>技術職員数(その他)</li> <li>技術職員数(&lt;&lt;の他)</li> </ul>                                                                                                    | 20年9ヶ月※半角級手         平底 ▼ 25 年 8 月 20日 ※半角級手 ①         212345 千円       212,345 千円         212345 千円       212,345 千円         30000 千円       50,000 千円         7000 千円       70,000 千円         750 ※半角級手,総合設定値通知書の点級を入力、       5         1250 ※半角級手,総合設定値通知書の点級を入力、       6         1250 ※半角級手,総合設定値通知書の点級を入力、       7         ●加入 ● 未加入 ※いずれかを選択。       「準市内         季市内 ▼ ※「市内」・「準市内」・「市外」のいずれかを選択       7         ●加入 ● 未加入 ※いずれかを選択。       「準市内         登録をす       7         ●加入 ● 未加入 ※いずれかを選択。       「準市内         季市内 ▼ ※「大臣」または「知事」のいずれかを選択。       「         第四章 ● ※「市内」・「準市内」・「市本」のいずれかを選択       たしてし         加季 ▼ ※「大臣」または「知事」のいずれかを選択       1         第1250 ※半角級手,1、コンの入力は必要(ハインン付きで入       第星葉種!         第12 ① ① 人       一         第13 ① ①       750       一         2 人 ②       0 人       二         1 人 ⑧       1 人       1 人         1 人 ⑧       1 人       1 人         1 人 ⑧       1 人       1 人         2 人 ②       0 人       二         1 人 ⑧       1 人       1 人         1 人 ⑧       1 人       1 人         1 人 ⑨       0 人                                                                                                    | 1       1       1       1       1         (2)       (3)       (4)       1       1       1         (3)       (4)       (4)       1       1       1       1       1       1       1       1       1       1       1       1       1       1       1       1       1       1       1       1       1       1       1       1       1       1       1       1       1       1       1       1       1       1       1       1       1       1       1       1       1       1       1       1       1       1       1       1       1       1       1       1       1       1       1       1       1       1       1       1       1       1       1       1       1       1       1       1       1       1       1       1       1       1       1       1       1       1       1       1       1       1       1       1       1       1       1       1       1       1       1       1       1       1       1       1       1       1       1       1       1       1                                                                                                    |
| <ul> <li>■ 2案 中 3 ( ) → 3 ( ) →</li></ul> | 20年9ヶ月※半角級手         平底 ▼ 25 年 8 月 20日 ※半角級手 ①         212345 千円       212,345 千円         212345 千円       212,345 千円         30000 千円       50,000 千円         7000 千円       70,000 千円         750 ※半角級手,総合部定値通知書の点級を入力。       5         1250 ※半角級手,総合部定値通知書の点級を入力。       6         1250 ※半角級手,総合部定値通知書の点級を入力。       7         ●加入 ● 未加入 ※いずれかを選択。       「準市内<br>登録など、が羽曳、<br>たしてし         第中日 ▼ ※「木皮」」をは「知事」のいずれかを選択       7         ●加入 ● 未加入 ※いずれかを選択。       「準市内<br>登録など、が羽曳、<br>たしてし         第中国 ▼ ※「大皮」」または「知事」のいずれかを選択       7         第1250 ※半角級手,10(7)の入力は必要(ハイワン付きで入<br>希望業種)       第基         第13 ① ①       750       一人         第13 ① ①       750       一人         1 人 個       1 人       1 人         1 人 個       1 人       1 人         1 人 個       1 人       1 人         1 人 個       1 人       1 人         2 人 ①       0 人       1 人         1 人 個       1 人       1 人         1 人 個       1 人       1 人         2 人 ⑤       0 人       0 人         2 人 ⑤       0 人       0 人         2 人 ⑤       0 人       0 人         1 人 個       1 人                                                                                                    | 1       1       1       1         項       1       1       1         す       1       1       1         す       1       1       1         す       1       1       1         す       1       1       1         す       1       1       1         1       2       1       4       1         1       1       1       1       1         1       1       1       1       1         1       1       1       1       1         1       1       1       1       1       1         1       1       1       1       1       1       1       1       1       1       1       1       1       1       1       1       1       1       1       1       1       1       1       1       1       1       1       1       1       1       1       1       1       1       1       1       1       1       1       1       1       1       1       1       1       1       1       1       1       1       1                                                                                                    |
| <ul> <li>■ 2案 ● 30 (平均)</li> <li>■ 2案 ● 30 (平均)</li> <li>■ 28 (2 3 3 4 4 4 5 4 5 4 4 5 4 5 4 5 4 5 4 5 4</li></ul>                                                                                                    | 20年9ヶ月※半角級手         平底 ▼ 25 年 6 月 20日 ※半角級手 ①         212345 千円       212,345 千円         212345 千円       212,345 千円         30000 千円       50,000 千円         7000 千円       70,000 千円         750 ※半角級手,総合辞定値通知書の点級を入力。       6         1250 ※半角級手,総合辞定値通知書の点級を入力。       6         1250 ※半角級手,総合辞定値通知書の点級を入力。       7         ●加入 ● 未加入 ※いずれかを選択。       「準市内<br>登録など、が羽曳、<br>たしてし         1450 ※       ※ド市内」・「準市内」・「市本」のいずれかを選択         第四章 ※「大臣」または「知事」のいずれかを選択       「準市内<br>子町氏 ▼ 23 年 4 月 1 日         第18 ①       750         2 人 ①       0 人         3 人 ⑧       1 人         1 人 修       1 人         1 人 修       1 人         2 人 ①       0 人         3 人 ⑧       1 人         2 人 ①       0 人         1 人 修       1 人         1 人 修       1 人         2 人 ①       0 人         3 人 ⑧       1 人         2 人 ①       0 人         1 人 修       1 人         2 人 ①       0 人         3 人 ⑧       1 人         2 人 ①       0 人         3 人 ③       1 人         2 人 ⑤       0 人         2 人 ⑤ <th>1       1       1       1       1       1       1       1       1       1       1       1       1       1       1       1       1       1       1       1       1       1       1       1       1       1       1       1       1       1       1       1       1       1       1       1       1       1       1       1       1       1       1       1       1       1       1       1       1       1       1       1       1       1       1       1       1       1       1       1       1       1       1       1       1       1       1       1       1       1       1       1       1       1       1       1       1       1       1       1       1       1       1       1       1       1       1       1       1       1       1       1       1       1       1       1       1       1       1       1       1       1       1       1       1       1       1       1       1       1       1       1       1       1       1       1       1       1       1</th> | 1       1       1       1       1       1       1       1       1       1       1       1       1       1       1       1       1       1       1       1       1       1       1       1       1       1       1       1       1       1       1       1       1       1       1       1       1       1       1       1       1       1       1       1       1       1       1       1       1       1       1       1       1       1       1       1       1       1       1       1       1       1       1       1       1       1       1       1       1       1       1       1       1       1       1       1       1       1       1       1       1       1       1       1       1       1       1       1       1       1       1       1       1       1       1       1       1       1       1       1       1       1       1       1       1       1       1       1       1       1       1       1       1       1       1       1       1       1       1                                                                                                          |
| <ul> <li>■ 2案 = 3x, + 3x, + 3</li></ul> | 20年9ヶ月※半角級手         平底 マ 25 年 6 月 20日 ※半角級手 ①         212345 千円       212,345 千円         212345 千円       212,345 千円         30000 千円       50,000 千円         7000 千円       70,000 千円         750 ※半角級手,総合設定値通知書の点級を入力。       6         1250 ※半角級手,総合設定値通知書の点級を入力。       6         1250 ※半角級手,総合設定値通知書の点級を入力。       7         ●加入 ●未加入 ※いずれかを選択。       「準市内<br>登録会を         第市内 マ ※「大臣」または「知事」のいずれかを選択       7         *** 一次工事       *         第中市内 マ ※「大臣」または「知事」のいずれかを選択       たしてし         加入 ●未加入 ※いずれかを選択       *         **** ●、       *         **** ●、       *         **** ●、       *         **** ●、       *         **** ●、       *         **** ●、       *         **** ●、       *         ****       ●         ****       ●         ****       ●         ****       ●         ***       ●         ***       ●         ****       ●         ***       ●         ***       ●         ***       ●         ***       ●         ***                                                                                                    | (1) (1) (1) (1) (1) (1) (1) (1) (1)                                                                                                    |
| <ul> <li>■ 2素 平 35 (平 35 (平 35 (平 35 (平 35 (平 35 (平 35 (平 35 (平 35 (平 35 (1 + 35 (1 + 1 + 35 (1 + 1 + 35 (1 + 1 + 35 (1 + 1 + 35 (1 + 1 + 35 (1 + 1 + 1 + 1 + 1 + 1 + 1 + 1 + 1 + 1</li></ul>                                                             | 20年9ヶ月※半角級手         平底 ▼ 25 年 6 月 20日 ※半角級手 ①         212345 千円       212,345 千円         212345 千円       212,345 千円         30000 千円       50,000 千円         7000 千円       70,000 千円         750 ※半角級手,総合設定値通知書の点級を入力。       6         1250 ※半角級手,総合設定値通知書の点級を入力。       6         1250 ※半角級手,総合設定値通知書の点級を入力。       7         ●加入 ● 未加入 ※いずれかを選択。       「準市内<br>登録なき,<br>が羽曳,<br>たしてし         1450 ※       ※「未度」」をは「知事」のいずれかを選択         20 年 1月 1       希望葉種1         本市式工事 ▼ ③       逆をっ工工事 ▼         第花 ● 10       750         2 人 10       0 人         3 人 13       1 人         1 人 10       1 人         1 人 12       2 人 10         9,000 千円 15       1200 千         9,000 千円 15       1200 千         1 人 12       1 人         1 人 12       1 人         1 人 12       1 人         1 人 12       1 人         1 人 12       1 人         1 人 12       1 人         1 人 12       1 人         2 人 15       11420 千         93,000 千円 11420 千       11420 千                                                                                                    | (1) (1) (1) (1) (1) (1) (1) (1) (1)                                                                                                    |
| <ul> <li>■ ステリスラ</li> <li>■ ステリスラ</li> <li>■ 経営規模等評価</li> <li>審査基準日</li> <li>三成工事高合計(平均)</li> <li>資本金</li> <li>自己資本額</li> <li>経営状況単独決済評点(Y)</li> <li>自己資本額及び利益額評点(X2)</li> <li>その他の審査項目(社会性等) 評点</li> <li>(W)</li> <li>建設業退職金共済制度加入の有無</li> <li>■ 所在地区分</li> <li>所在地区分</li> <li>ア 本区分(地域区分)</li> <li>■ 登録を希望する工事</li> <li>建設業事可区分</li> <li>許可低分</li> <li>許可年月日</li> <li>総合評定値(P)</li> <li>技術職員数(1級)</li> <li>技術職員数(その他)</li> <li>技術職員数(その他)</li> <li>技術職員数(二本)</li> <li>業種別完成工事高(平均)</li> <li>完成工事高評点(X1)</li> <li>業種別元請完成工事高(平均)</li> <li>元請完成工事高人び技術職員数評点</li> </ul>                                                                                                    | 20年9ヶ月※半角級手         平底 ▼ 25 年 6 月 20日 ※半角級手 ①         212345 千円       212,345 千円         30000 千円       50,000 千円         7000 千円       70,000 千円         750 ※半角級手,総合閉走個通知書の点級を入力。       6         1250 ※半角級手,総合閉走個通知書の点級を入力。       6         1250 ※半角級手,総合閉走個通知書の点級を入力。       7         ●加入 ●未加入 ※いずれかを選択。       「準市内         掌市内 ▼ ※「市内」・「準市内」・「市外」のいずれかを選択       7         ●加入 ●未加入 ※いずれかを選択。       「準市内         「第市内 ▼ ※「大臣」または「知事」のいずれかを選択       7         ●加入 ● 未加入 ※いずれかを選択。       「準市内         「第市内 ▼ ※「大臣」または「知事」のいずれかを選択       7         ●加入 ● 未加入 ※いずれかを選択       「2         1459 ▼ ※「大臣」または「知事」のいずれかを選択       1         159 ● ※「大臣」または「知事」のいずれかを選択       1         150 ① 平 (1)       第         第 ● 第       9       第         第 ● 第       9       第         第 ● 第       9       第         第 ● 1       日       7         第 ● 第       9       9         第 ● ● ● ● ● ● ● ● ● ● ● ● ● ● ● ● ● ● ●                                                                                                    | (1) (1) (1) (1) (1) (1) (1) (1) (1)                                                                                                    |
| <ul> <li>■ 2素 平 35 (平 35 (平 35 (平 35 (平 35 (平 35 (平 35 (平 35 (平 35 (平 35 (平 35 (1 + 35 (1 + 1 + 35 (1 + 1 + 35 (1 + 1 + 1 + 1 + 1 + 1 + 1 + 1 + 1 + 1</li></ul>                                                                                                    | 20年9ヶ月※半角級手         平底 ▼ 25 年 6 月 20日 ※半角級手 ①         212345 千円         212345 千円         50000 千円         5000 千円         7000 千円         7000 千円         7000 千円         700 ※半角級手,総合部定値通知書の点級を入力。         60 ※半角級手,総合部定値通知書の点級を入力。         1250 ※半角級手,総合部定値通知書の点級を入力。         1250 ※半角級手,総合部定値通知書の点級を入力。         9 加入 ● 未加入 ※いずれかを選択。         「準市内         第七、「①         ● 加入 ● 未加入 ※いずれかを選択。         「準市内         第七、「①         ● 加入 ● 未加入 ※いずれかを選択。         「準市内 ▼ ※「市内」・「準市内」・「市外」のいずれかを選択。         「準市 ▼ ※「市内」・「単市内」・「市外」のいずれかを選択         1459 ▼ ※「市内」・「単市内」・「市外」のいずれかを選択         第二 ● 加入 ● 未加入 ※いずれかを選択         第二 ● 加入 ● 未加入 ※いずれかを選択         2 小 ②       ※「中」         第2 ※ 〔①       ● 小         第2 ※ 〔①       ● 小         第10 ①       750         2 小 ③       ○ 小         3 小 ③       1 小         1 小 個       1 小         1 小 個       1 小         1 小 個       1 小         2 小 ⑥       ○ 小         3 小 ③       0 小         95000 千円 ⑧       12000 千         95000 千円                                                                                                    | (1)       (3)       (4)         (1)       (3)       (4)         (1)       (4)       (4)         (1)       (4)       (4)         (1)       (4)       (4)         (1)       (4)       (4)         (1)       (4)       (4)         (1)       (4)       (4)         (1)       (4)       (4)         (1)       (4)       (4)         (1)       (4)       (4)         (1)       (4)       (4)         (1)       (4)       (4)         (1)       (4)       (4)         (1)       (4)       (4)         (1)       (4)       (4)         (1)       (4)       (4)         (1)       (4)       (4)         (1)       (4)       (4)         (1)       (4)       (4)         (1)       (4)       (4)         (1)       (4)       (4)         (1)       (4)       (4)         (1)       (4)       (4)         (1)       (4)       (4)         (1)       (4)       (4)         (1)       (4) <td< th=""></td<>                                                                                                    |

※税費事では工事の希望順位はありませんので連載工事の種類順に入力してください。

※各項目を入力して[提出内容確認] ボタンをクリックしてください。 ※前の画面に戻る場合は[戻る] ボタンをクリックしてください。ただし、入力した内容は登録されません。

(提出内容確認) 一時保存 良る)

#### 経営規模等評価結果通知書 総合評定値通知書

#### 大阪府知事 許可 審査基準日

号<mark>⑧</mark> 平成年月日**①** 

| 電話番号   |        |
|--------|--------|
| 資本金額   | 3      |
| 完成工事高/ | 売上高(%) |
| 行政庁記入構 | 闌      |

殿

| the - |                       | 巡公范宁庙        | 完成工  | 事 高  | 元 請     | 完成工 | 事高              | 及び | 技術   | 職 員 数 |      | 自己資本額及び利益額 数                | 值.  | 点数             |
|-------|-----------------------|--------------|------|------|---------|-----|-----------------|----|------|-------|------|-----------------------------|-----|----------------|
| 計り    | 建設工事の種類               | 芯合計止他<br>(D) | 9年亚均 | 評点   | 元請完成工事高 |     | 技 術             | 職  | 員 数  |       | 評点   | 自己資本額                       | 4)  |                |
| 凶力    | 9                     |              | 2年平均 | (X1) | 2年平均    | 一級  | ( <u>講習受</u> 講) | 基幹 | 二級   | その他   | (Z)  | 利益額                         |     |                |
|       | 土木一式                  |              | (16) |      | (18)    | 12  | (15)            |    | (13) | (14)  | (19) | 評 点 (X2)                    |     | 6              |
|       | プレストレストコンクリート構造物      |              |      |      |         |     | ( )             |    |      |       |      |                             |     |                |
|       | 建築一式                  |              |      |      |         |     | ( )             |    |      |       |      | その他の審査項目(社会性等)              | 数值等 | 点数             |
|       | 大 工                   |              |      |      |         |     | ( )             |    |      |       |      | 雇用保険加入の有無                   |     |                |
|       | 左官                    |              |      |      |         |     | ( )             |    |      |       |      | 健康保険加入の有無                   |     |                |
|       | とび・土工・コンクリート          |              |      |      |         |     | ( )             |    |      |       |      | 厚 生 年 金 保 険 加 入 の 有 無       |     |                |
|       | 法 面 処 理               |              |      |      |         |     | ( )             |    |      |       |      | 建設業退職金共済制度加入の有無             |     |                |
|       | 石                     |              |      |      |         |     | ( )             |    |      |       |      | 退職一時金制度若しくは企業年金制度導入の有無      |     |                |
|       | 屋根                    |              |      |      |         |     | ( )             |    |      |       |      | 法定外労働災害補償制度加入の有無            |     |                |
|       | 電気                    |              |      |      |         |     | ( )             |    |      |       |      | 労働福祉の状況                     |     |                |
|       | 管                     |              |      |      |         | i i | ( )             |    |      |       |      | 営 業 年 数                     |     |                |
|       | タイル・れんが・ブロック          |              |      |      |         |     | ( )             |    |      |       |      | 民事再生法又は会社更生法の適用の有無          |     |                |
|       | 鋼構造物                  |              |      |      |         |     | ( )             |    |      |       |      | 建設業の営業継続の状況                 |     |                |
|       | 鋼橋上部                  |              |      |      |         |     | ( )             |    |      |       |      | 防災協定の締結の有無                  |     |                |
|       | 鉄筋                    |              |      |      |         |     | ( )             |    |      |       |      | 防災活動への貢献の状況                 |     |                |
|       | 舗装                    |              |      |      |         |     | ( )             |    |      |       |      | 営 業 停 止 処 分 の 有 無           |     |                |
|       | しゅんせつ                 |              |      |      |         |     | ( )             |    |      |       |      | 指示処分の有無                     |     |                |
|       | 板金                    |              |      |      |         |     | ( )             |    |      |       |      | 法令遵守の状況                     |     |                |
|       | ガーラース                 |              |      |      |         |     | ( )             |    |      |       |      | 監 査 の 受 審 状 況               |     |                |
|       | 塗装                    |              |      |      |         |     | ( )             |    |      |       |      | 公 認 会 計 士 等 の 数             |     |                |
|       | 防水                    |              |      |      |         |     | ( )             |    |      |       |      | 二級登録経理 試験合格者の数              |     |                |
|       | 内 装 仕 上               |              |      |      |         |     | ( )             |    |      |       |      | 建設業の経理の状況                   |     |                |
|       | 機械器具設置                |              |      |      |         |     | ( )             |    |      |       |      | 研究開発費                       |     |                |
|       | 熱絶縁                   |              |      |      |         |     | ( )             |    |      |       |      | 研究開発の状況                     |     |                |
|       | 電気通信                  |              |      |      |         | 1   | ( )             |    |      |       |      | 建 設 機 械 の 所 有 及 び リ ー ス 台 数 |     |                |
|       | 造園                    |              |      |      |         |     | ( )             |    |      |       |      | 建設機械の保有状況                   |     |                |
|       | さく 井                  |              |      |      |         |     | ( )             |    |      |       |      | IS09001登録の有無                |     |                |
|       | 建具                    |              |      |      |         |     | ( )             |    |      |       |      | IS014001登録の有無               |     |                |
|       | 水 道 施 設               |              |      |      |         |     | ( )             |    |      |       |      | 国際標準化機構が定めた規格による登録の状況       |     |                |
|       | 消防施 設                 |              |      |      |         | 1   | ( )             |    |      |       |      | 若年技術職員の継続的な育成及び確保           |     |                |
|       | 清掃施設                  |              |      |      |         |     | ( )             |    |      |       |      | 新規若年技術職員の育成及び確保             |     |                |
|       | 解体                    |              |      |      |         |     | ( )             |    |      |       |      | 若年の技術者及び技能労働者の育成及び確保の       | 状況  |                |
|       | とび・土工・コンクリート・解体(経過措置) |              |      |      |         |     | ( )             |    |      |       |      | 評 点 (W)                     |     | $\overline{0}$ |
|       | その他                   |              |      |      |         |     |                 |    |      |       |      |                             |     |                |
|       | 合計                    |              | 2    |      |         |     | ( )             |    |      |       |      |                             |     |                |
| 112   | *                     |              |      |      |         |     |                 |    |      |       |      |                             |     |                |

(参 考)

| 科 目      | 単独決算 | 科 目            | 単独決算 | 経営状況      | 単独決算 | 経営状況        | 単独決算      |
|----------|------|----------------|------|-----------|------|-------------|-----------|
| 固定資産     |      | 売 上 高          |      | 純支払利息比率   |      | 自己資本対固定資産比率 |           |
| 流動負債     |      | 売 上 総 利 益      |      | 負債回転期間    |      | 自己資本比率      |           |
| 固定負債     |      | 受取利息配当金        |      | 総資本売上総利益率 |      | 営業キャッシュフロー  |           |
| 利益剰余金    |      | 支払利息           |      | 売上高経常利益率  |      | 利益剰余金       |           |
| 自己資本     |      | 経常利益           |      |           | 評点(  | Y)          | 5         |
| 総 資本(当期) |      | 営業キャッシュフロー(当期) |      |           |      |             |           |
| 総 資本(前期) |      | 営業キャッシュフロー(前期) |      |           |      |             | 【金額単位:千円】 |

●「自己資本額」の欄に「\*」がある場合には、自己資本額数値の算出において2期平均を採用した場合の評点または数値。

●「行政庁記入欄」については、当該建設業者の営業に関する事項、経営状況に関する事項で、特記すべきことがあれば適宜記載するものとする。

4、測量・建設コンサルタント等申請シート入力例

| 羽曵野市                     | 業者登録受住                               | サシステ                | -L                         |                  |                | GU-AC-002                                         |  |  |  |
|--------------------------|--------------------------------------|---------------------|----------------------------|------------------|----------------|---------------------------------------------------|--|--|--|
| 《者情報入力画面                 | 测量-碰                                 | 津設コンサノ              | レタン                        | 卜等業者             | 医由諸            | シート 入力例                                           |  |  |  |
| 羽曳                       | 野市 測量・建設コンサル名                        | タント等業者              | 登録                         | 申請シー             |                |                                                   |  |  |  |
| 申請日                      | 平成 ▼ 27 年 1 月 14 日 3                 | ※半角数字               |                            |                  |                |                                                   |  |  |  |
| ■木店情報                    |                                      |                     |                            |                  |                |                                                   |  |  |  |
|                          | ◎株式会社 ◎有限会社 ◎ネ                       | †団法人 ◎財             | 団法/                        | 、◎協同             | 相合 💿           | 個人                                                |  |  |  |
| 去八組織名区分                  | <ul><li>○その他</li></ul>               | その他                 |                            |                  |                |                                                   |  |  |  |
| 去人組織名位置                  | 前 🔻 ※「個人」を選んだ場合は「後                   | 」を選択                |                            |                  | _              |                                                   |  |  |  |
| フリガナ                     | オオサカドボクセッケイジムショ<br>※全角カナ。株式会社等の組織名のご | フリガナ記入は不調           | Ē                          |                  |                |                                                   |  |  |  |
| 寄号又は名称                   | 大阪土木設計事務所                            | ※全角                 | 。株式会社等の組織名は不要              |                  |                |                                                   |  |  |  |
| 『便番号                     | 5555555 ※半角数字。ハイフ                    | つの入力は不要             |                            |                  |                |                                                   |  |  |  |
| 主所(所在地)                  | 大阪府大阪市☆☆区⊚⊚町6丁目7:                    | 番8号<br>マ <b>会</b> 角 |                            |                  |                |                                                   |  |  |  |
| ナボ(建物タッノータ)              |                                      | EC EM               |                            |                  | 1              |                                                   |  |  |  |
|                          | ※全角。英数字、カタカナについても全                   | 全て全角                |                            |                  | -              |                                                   |  |  |  |
| 「表者役職名                   | 代表取締役                                |                     |                            |                  | _ ※全角          |                                                   |  |  |  |
| フリガナ                     | オリカータロノ<br>※全角カナ。苗字と名前の間には1文         | 字空けること。             |                            |                  |                |                                                   |  |  |  |
| や主ヤ氏々                    | 大阪 太郎                                |                     |                            |                  | 1              |                                                   |  |  |  |
|                          | ※全角。苗字と名前の間には1文字写                    | 割けること。              |                            |                  |                |                                                   |  |  |  |
| 電話番号                     | 06-0000-0000 ※半角数字。/                 | 1イフンの入力はま           | 必要(ハ・                      | イフン付きで)          | ላታ)            |                                                   |  |  |  |
| AX番号<br>ルーマビーマ           | 06-0000-0000 ※半角数字。)                 | ハイフンの入力は東           | 必要(ハ・                      | イフン付きで、          | ∖ታ)<br>ገ       | ****                                              |  |  |  |
| ヘールプドレス<br>(ールマドレス (東ネカ) | abbccc@osakasekkei.jp                |                     |                            |                  | 」※牛角:<br>】※半角: | 央                                                 |  |  |  |
|                          | abbccceusakasekkei.p<br>             | 1                   |                            |                  | 」 ※十円:         | <del>, , , , , , , , , , , , , , , , , , , </del> |  |  |  |
|                          | 5木川) 寺 C 豆林 y の物 ロは、<br>羽車野古庄        |                     |                            |                  | ×04            | 士店(営業部)タのっよい                                      |  |  |  |
| 5店(営業所)名                 | 11241200                             |                     |                            |                  | ※主角            | 。又店(呂来川)名のみで八)                                    |  |  |  |
| 『便番号                     | 5838585 ※半角数字。ハイフ                    | ルの入力は不要             |                            |                  |                |                                                   |  |  |  |
| 主所(所在地)                  | 大阪府羽曳野市口口9丁目10番地                     |                     |                            |                  | ]              | 支店(営業所)等の登録                                       |  |  |  |
|                          | ※全角。英数字、カタカナについても全                   | 全て全角                |                            |                  |                | 希望する場合は入力を行                                       |  |  |  |
| E所建物名~号室)                | ※全角。英数字、カタカナについても全                   | 全て全角                |                            |                  | (本店登録で希望       | (本店登録で希望される                                       |  |  |  |
| 受任者役職名                   | 取締役支店長                               | ※全角                 | 合は入力不要です。)                 |                  |                |                                                   |  |  |  |
| フリガナ                     | ハビキノ サブロウ<br>ツムタカナー 英字に名並み開いますカ      |                     |                            |                  |                |                                                   |  |  |  |
|                          | ※主用ルア。田子と名前の間には「文<br> 羽曳野 三郎         | 1                   |                            |                  |                |                                                   |  |  |  |
| 受任者氏名                    | *全角。苗字と名前の間には1文字の                    | 習けること。              |                            |                  |                |                                                   |  |  |  |
| 電話番号                     | 072-958-1111 ※半角数字。ノ                 | バイフンの入力は爽           | 必要(ハ・                      | イフン付きで、          | ላታ)            |                                                   |  |  |  |
| AX番号                     | 072-958-1383 ※半角数字。/                 | 1イフンの入力は少           | 必要(ハ・                      | イフン付きで、          | ላታ)            |                                                   |  |  |  |
| ペールアドレス                  | abbccc@habikino.jp                   |                     |                            |                  | ※半角            | 英数字                                               |  |  |  |
| ペールアドレス(再入力)             | abbccc@habikino.jp                   |                     |                            |                  | ※半角            | 英数字                                               |  |  |  |
| ■営業年数等                   |                                      |                     |                            |                  |                |                                                   |  |  |  |
| 営業年数                     | 25 年 4 ヶ月 ※半                         | 角数字                 |                            |                  |                |                                                   |  |  |  |
| ■自己資本金                   |                                      |                     |                            |                  |                |                                                   |  |  |  |
| 資本金                      | 55000 千円                             | 55,000              | > 千円                       | ※半角数字            |                |                                                   |  |  |  |
| ■常勤職員の数                  |                                      |                     |                            |                  |                |                                                   |  |  |  |
| 支術職員                     | 25人 25人※4                            | 半角数字                | ++ /#=                     | 夏季のまた            | いてまい           | * がたいたわ げつ た J                                    |  |  |  |
| 事務職員                     | 14人 14人※4                            | 半角数字                | 技術 カレ                      | ∙▼「類」でつ<br>てください | いて該日           | ヨかなけれはしを入                                         |  |  |  |
| その他の職員                   | 0人 ○人※4                              | 半角数字                | ,10                        |                  |                |                                                   |  |  |  |
| ł                        |                                      | この欄の入力は不            | 要(常勤                       | 職員の数の            | 合計を自:          | 動計算します。)                                          |  |  |  |
| ■所在地区分                   |                                      |                     |                            | 「準市内」            | 登録とは           | は、支店(営業所)等の登録                                     |  |  |  |
| <b>听在地区分(地域区分)</b>       | 準市内 ▼ ※「市内」・「準市内」・「オ                 | ₦タキ」のいずれかる          | 的選択                        | を希望す             | る場合で           | 『支店 (営業所)等が羽曳野<br>いいます                            |  |  |  |
| ■有資格者数 ※登録業種にかか          | わらず延べ人数を入力                           |                     |                            | 00-10411         | ୦/୭ ⊓ C        | <i>、</i> なりより。                                    |  |  |  |
|                          | 7測量士                                 | 4 測量士祥              | Ħ.                         |                  |                | _                                                 |  |  |  |
| 建築関係建設コンサルタント            | 51級建築士                               | 32級建築               | ±                          |                  |                | 建築設備士                                             |  |  |  |
| ┼┼問侭2≢=ハーー゙ァ┼+uゟ゙ァレ      | 建築積算資格者                              | 0-47.1.1.           |                            | B++ 1            |                | 11/0-1 /7+20\                                     |  |  |  |
| 工不関係建設コンサルメント            |                                      | 32級主本               | 施上官ち<br>赤++>               | 里技士              | 20             | ・技術士(建設)<br>####士(北安)                             |  |  |  |
|                          |                                      | 技術士(                | 彩朴木)<br>ーレンガンーエ            |                  |                | 技術士(水産)                                           |  |  |  |
| 有資格者数の人数については該           |                                      | 「我的工作               | 小胆ノト                       | 小胆               |                | 12附上(開生工子)                                        |  |  |  |
| 当がない場合の入力は不要です。          |                                      | 技術士の                | 1251207<br>\$\$P-\$-\$#\$2 | 行愿生Ŧ里)           | 1              |                                                   |  |  |  |
|                          | 5RCCM(下水道)                           | 3RCCM(              |                            | )                |                | 第1種電気主任                                           |  |  |  |
|                          | 第1種電送交換主任                            | 路線主任                |                            |                  |                | 環境計量士                                             |  |  |  |
| 地質調査業務                   | 地質調査技士                               |                     |                            |                  |                |                                                   |  |  |  |
| 補償関係コンサルタント              | 不動産鑑定士                               | 不動産銀                | 綻士補                        |                  |                | 土地家屋調査士                                           |  |  |  |
|                          | 司法書士                                 | 補償業務                | 管理士                        |                  |                | 公共用地経験者                                           |  |  |  |
|                          | 土地区画整理士                              |                     |                            |                  |                |                                                   |  |  |  |
| 登録を希望する業種                | コンサルは希望業種順入力が希望                      | 望順位となります            | ┞。(希望                      | 望業種1がネ           | 帝望順位           | 1位となります。)                                         |  |  |  |
| د +o+++ز۲                | 希望業種1                                | 希                   | 望業種                        | 2                |                | 希望業種3                                             |  |  |  |
| 6 全 未 裡                  | ▼ 225000 ▼                           | 建築一般                | 17000                      | ▼<br>王田          | 測量-            | *版 ▼                                              |  |  |  |
| 《種別年間実績高                 | 325,000 千円                           |                     | 17,200                     | 千円               |                | 24,800 千円                                         |  |  |  |
| 登録(更新)年月日                | 平成 - 25 年 5 月 10 日                   | 平成 🔻 25 🕯           | 軍 12                       | 月 15 日           | 平成             | ▼ 27 年 10 月 10 日                                  |  |  |  |

※該当するコード・区分等を選択。入力項目は全て半角数字

※各項目を入力して【提出内容確認】ボタンをクリックしてください。 ※前の画面に戻る場合は【戻る】ボタンをクリックしてください。ただし、入力した内容は登録されません。

提出内容確認 一時保存 戻る

## 5、申請シート入力後のイメージ

|                                                                                       | 希望業種1                   | 希望業種2                 | 希望業種3                 |  |  |  |
|---------------------------------------------------------------------------------------|-------------------------|-----------------------|-----------------------|--|--|--|
| 建設工事の種類                                                                               | ▼ 車工た一木土                | 建築→式工事 ▼              | 管工事 🔻                 |  |  |  |
| 許可区分                                                                                  | 特定 ▼                    | ── 舟秃 ▼               | ── 舟党 👻               |  |  |  |
| 許可年月日                                                                                 | 平成 🔻 23 年 4 月 1 日       | 平成 🔻 23 年 4 月 1 日     | 平成 🕶 23 年 4 月 1 日     |  |  |  |
| 総合評定値(P)                                                                              | 819                     | 750                   | 632                   |  |  |  |
| 技術職員数(1級)                                                                             | 2人<br>2人                | 人。人                   | 人<br>人 0<br>人 0       |  |  |  |
| 技術職員数(2級)                                                                             | 3人<br>3人                | 1人                    | 1人                    |  |  |  |
| 技術職員数(その他)                                                                            | 1人<br>1人                | 1人<br>1人              | 1人<br>1人              |  |  |  |
| 技術職員数(監理技術者)                                                                          | 2 人<br>2 人              | ○ 人<br>○ 人            | 0人<br>0人              |  |  |  |
| 業種別完成工事高(平均)                                                                          | 95000 千円<br>95,000 千円   | 12000 千円<br>12,000 千円 | 17800 千円<br>17,800 千円 |  |  |  |
| 完成工事高評点(X1)                                                                           | 725                     | 536                   | 610                   |  |  |  |
| 業種別元請完成工事高(平均)                                                                        | 64251 千円<br>64,251 千円   | 11420 千円<br>11,420 千円 | 15294 千円<br>15,294 千円 |  |  |  |
| 元請完成工事高及び技術職員数評<br>点(Z)                                                               | 740                     | 582                   | 596                   |  |  |  |
| ※該当するコード・区分等を選択。入力項目は全て半角数字<br>※羽曳野市では工事の希望順位はありませんので建設工事の種類順に入力してください。               |                         |                       |                       |  |  |  |
| ※各項目を入力して【提出内容確認】ボタンをクリックしてください。<br>※前の画面に戻る場合は【戻る】ボタンをクリックしてください。ただし、入力した内容は登録されません。 |                         |                       |                       |  |  |  |
| 提出内容確認                                                                                |                         |                       |                       |  |  |  |
| 必要項目の入力後、「提出内容                                                                        | <b>客確認」ボタンをクリックしてくだ</b> | さい。                   |                       |  |  |  |

※入力した内容に誤りがある場合はエラーメッセージを表示します。エラーが表示される内容であるま 業者情報入力確認画面へ進みません。(誤りのある入力事項を修正してください。)

Π

| ■所在地区分                                                                                                    |               |              |              |  |
|----------------------------------------------------------------------------------------------------|---------------|--------------|--------------|--|
| 所在地区分(地域区分)                                                                                                    | 準市内           |              |              |  |
| ■登録を希望する工事                                                                                                    |               |              |              |  |
| 建設業許可区分                                                                                                    | 知事            |              |              |  |
| 許可番号                                                                                                    | 27-999999     |              |              |  |
|                                                                                                    | 希望業種1         | 希望業種2        | 希望業種3        |  |
| 建設工事の種類                                                                                                    | 事工,在一大工事      | 建築一式工事       | 管工事          |  |
| 許可区分                                                                                                    | - 特定          | 一般           | ── <b>般</b>  |  |
| 許可年月日                                                                                                    | ■平成 23年 4月 1日 | 平成 23年 4月 1日 | 平成 23年 4月 1日 |  |
| 総合評定値(P)                                                                                                    | 819           | 750          | 632          |  |
| 技術職員数(1級)                                                                                                    | 2人            | 0人           | 0人           |  |
| 技術職員数(2級)                                                                                                    | 3人            | 1人           | 1人           |  |
| 技術職員数(その他)                                                                                                    | 1人            | 1人           | 1人           |  |
| 技術職員数(監理技術者)                                                                                                    | 2人            | 0人           | 0人           |  |
| 業種別完成工事高(平均)                                                                                                    | 95,000 千円     | 12,000 千円    | 17,800 千円    |  |
| 完成工事高評点(X1)                                                                                                    | 725           | 536          | 610          |  |
| 業種別元請完成工事高(平均)                                                                                                    | 64,251 千円     | 11,420 千円    | 15,294 千円    |  |
| 元請完成工事高及び技術職員数評<br>点(Z)                                                                                                | 740           | 582          | 596          |  |
| ※入力内容に誤りがなく、登録を完了する場合は【登録】ボタンをクリックしてください。<br>※登録を完了せずに一時保存する場合は【一時保存】ボタンをクリックしてください。<br>※前の画面に戻る場合は【戻る】ボタンをクリックしてください。 |               |              |              |  |
|                                                                                                    |               |              |              |  |
| 登録する内容に問題がなければ「登録」ボタンをクリックしてください。                                                                                      |               |              |              |  |

※業者情報入力確認画面へ進み登録する内容に問題がなければ登録してください。

6、業者情報登録完了画面のイメージ

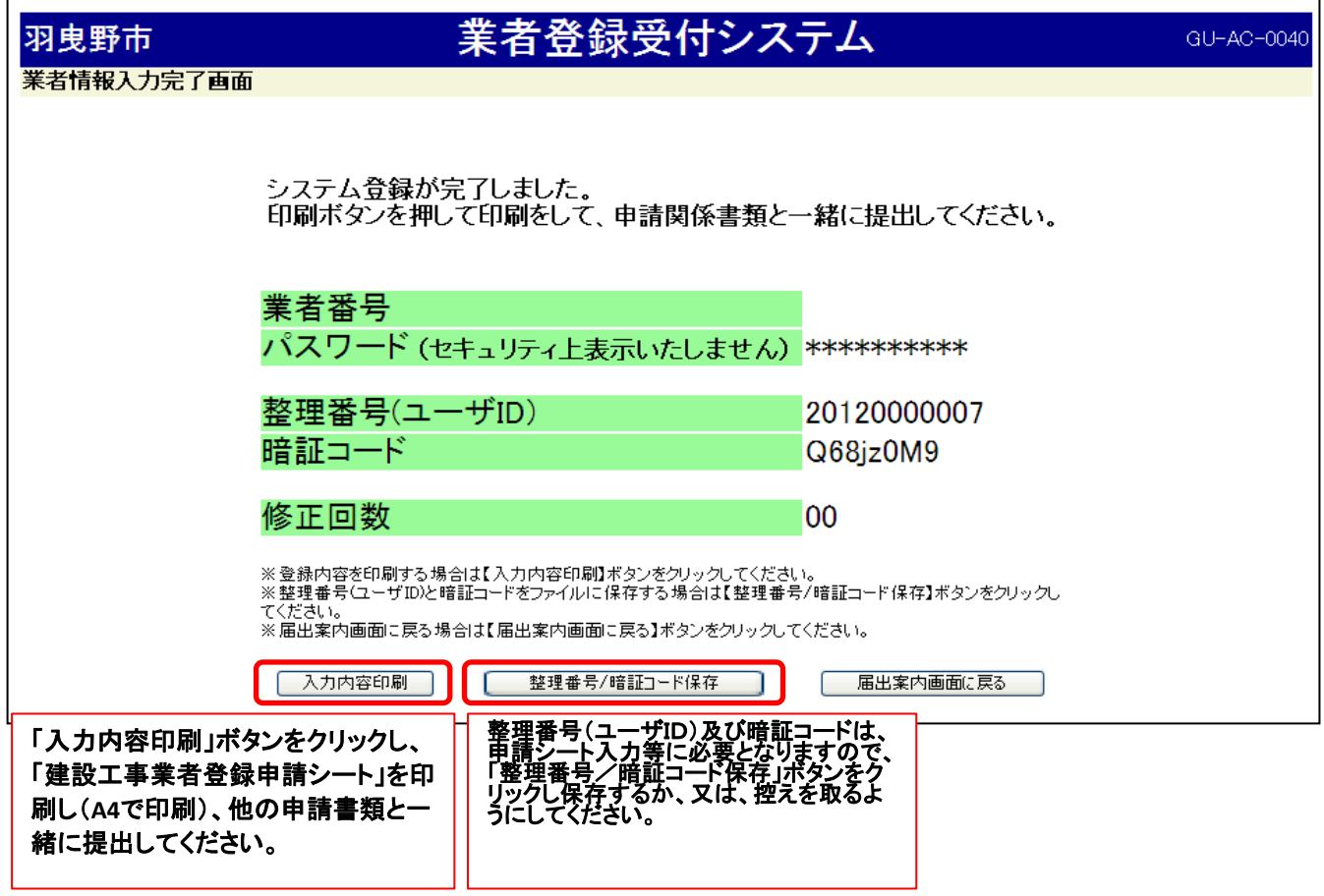

※整理番号(ユーザID)及び暗証コードは更新登録(継続登録)業者の場合は初回登録時のものと 申請シート入力後登録したもの、修正登録後のもの等今回の登録分については同じになります。

## 7、修正登録をする場合の届出案内画面のイメージ

| 羽曳野市                                                        | , and a second second se | 美者登録受付                                            | システム                   | GU-AC-0010                  |
|-------------------------------------------------------------|----------------------------------------------------------------------------------------------------|---------------------------------------------------|------------------------|-----------------------------|
| 届出案内画面                                                      |                                                                                                    |                                                   |                        |                             |
| 業者登録をされる                                                    | 6方                                                                                                    |                                                   |                        |                             |
| ■ 各種登録・修正・児<br>※本システムは業者                                    | 照会を行うことができます。<br>情報の登録をするシステム                                                                                                    | となります。その他、申請書                                     | 書類は業者登録後に別述            | 金提出して頂きます。                  |
|                                                             | 業者種別                                                                                                    | <ul> <li>○建設工事</li> <li>○測量・コンサル等</li> </ul>      | 希望する業者                 | 種別を選んでください。                 |
|                                                             |                                                                                                    | ○新規登録<br>○更新登録                                    |                        | 「收工杂码又什」吐用去些能               |
|                                                             | 登録種別                                                                                                    | ○修正登録又は一時係                                        | 存状態の呼出                 | 「修正登録又は一時保存状態」の呼出」を選んでください。 |
|                                                             |                                                                                                    | <ul> <li>○登録内容確認・印刷</li> </ul>                    |                        |                             |
|                                                             | ※業者種別                                                                                                    | と登録種別を選択して【次に進む                                   | 】ボタンをクリックしてください        | •                           |
|                                                             |                                                                                                    | 次に進む                                              | 】 業者種別と登録<br>クリックしてくだる | ↓種別を選び「次に進む」を<br>さい。        |
| <ul> <li>業者登録受付シス</li> <li>本システムを使用<br/>使用された場合は</li> </ul> | テムの注意事項については <u>こちら</u><br>する際には、ブラウザのメニューに<br>申請情報が登録できない場合がむ                                                                                                    | <u>をクリックしてください。</u><br>ある「戻る」ボタン及び「進む」ボ:<br>かります。 | タンを使用しないで下さい。          |                             |

## 8、ログイン(修正登録手続または一時保存状態の呼び出し用)画面のイメージ

| 羽曳野市 業者登録受付システム                                                           | GU-AC-0011                         |
|---------------------------------------------------------------------------|------------------------------------|
| ログイン(修正登録手続または一時保存状態の呼び出し用) 【建設工事】                                        |                                    |
| <b>修正登録手続きや一時保存状態の呼び出し</b><br>■ 各種申請届出を行なうことができます。                        |                                    |
| (1)、(2)のどちらかを選択してログインして下さい。                                               |                                    |
| (1)業者番号と市に届けているパスワードを入力してください。                                            |                                    |
| ※「更新受付」をされた方は、こちらからログインして下さい。                                             |                                    |
| 選択<br>選択                                                                  | うらに業者番号、パスワードを                     |
| パスワード[半角] ※英字の大文字と小文字は、区別して入力してください                                       |                                    |
| (2) 整理番号(ユーザID)と暗証コードを入力してください。                                           |                                    |
| ※「新規受付」をされた方は、こちらからログインして下さい。                                             |                                    |
| 選択 整理番号[半角] (ユーザID) (11桁) 「新規受付」のス<br>今年度の整理番                             | 7は本システムより発行された<br>持号(ユーザID)、暗証コードを |
| <ul> <li>暗証コード[半角]</li> <li>(8桁)<br/>※英字の大文字と小文字は、区別して</li> </ul>         |                                    |
| ※暗証コードは市に届けているバスワードとは異なります。                                               |                                    |
| ログイン 戻る                                                                   |                                    |
| 業者番号とパスワード、もしくは整理番号(ユーザID)、<br>暗証コードを入力後クリックしてください。登録申請シートの業者情報入力画面へ進みます。 |                                    |

9、登録内容の確認や印刷をする場合の届出案内画面のイメージ

| 羽曳野市                                                           |                                                                 | 業者登録受付シ                                             | ステム                         | GU-AC-0010   |
|----------------------------------------------------------------|-----------------------------------------------------------------|-----------------------------------------------------|-----------------------------|--------------|
| 届出案内画面                                                         |                                                                 |                                                     |                             |              |
| 業者登録をされ                                                        | る方                                                              |                                                     |                             |              |
| ■ 各種登録・修正・<br>※本システムは業者                                        | ・照会を行うことができます。<br>皆情報の登録をするシステム                                 | となります。その他、申請書類(                                     | は業者登録後に別途提出して頂きます。          |              |
|                                                                | 業者種別                                                            | <ul> <li>○建設工事</li> <li>○測量・コンサル等</li> </ul>        | 希望する業者種別を選んでくださ             | <u>د</u> ار، |
|                                                                |                                                                 | <ul><li>○新規登録</li><li>○更新登録</li></ul>               |                             |              |
|                                                                | 登録種別<br>                                                        | ○修正登録又は一時保存                                         | 状態の呼出                       |              |
|                                                                |                                                                 | <ul> <li>●登録内容確認・印刷</li> </ul>                      | 「登録内容確認・印刷」を選んで             | ください。        |
| ※業者種別と登録種別を選択して【次に進む】ボタンをクリックしてください。                           |                                                                 |                                                     |                             |              |
|                                                                |                                                                 | 次に進む                                                | 業者種別と登録種別を選び「次に<br>クしてください。 | 進む」をクリッ      |
| <ul> <li>業者登録受付シ</li> <li>本システムを使り</li> <li>使用された場合</li> </ul> | ステムの注意事項については <u>こち</u><br>用する際には、ブラウザのメニューに<br>は申請情報が登録できない場合が | レ<br>らをクリックしてください。<br>こある「戻る」ボタン及び「進む」ボタンを<br>あります。 | 使用しないで下さい。                  |              |

## 10、ログイン(業者登録情報確認/印刷用)画面のイメージ

| 羽曳野市                         | 業者登録受付システム                                                                                             | GU-AC-0012        |
|------------------------------|----------------------------------------------------------------------------------------------------|-------------------|
| ロクイン(業者登録情報確認                | 8/印刷用) 【コンサル】                                                                                          |                   |
| 今年度の登録をされてい<br>■ 業者登録情報の照会を行 | <b>る方</b><br>うことができます。                                                                                 |                   |
| (1)、(2)のどちらかを                | 選択してログインして下さい。                                                                                         |                   |
| (                            | 1)業者番号と市に届けているパスワードを入力してください。                                                                          |                   |
| -                            | ※「更新受付」をされた方は、こちらからログインして下さい。                                                                          |                   |
| ź                            | 選択 業者番号[半角] 「更新受付」の方はこちらに業者番号 を入力します。                                                                  | 弓、パスワード           |
|                              | ハスワード[半角] (※英子の大文子と小文子は、区別して入力してください                                                                   | ]                 |
| (                            | 2)整理番号(ユーザID)と暗証コードを入力してください。                                                                          |                   |
| -                            | ※「新規受付」をされた方は、こちらからログインして下さい。                                                                          |                   |
| λ                            | 整理番号[半角]<br>(ユーザID)<br>(11桁)<br>(11桁)<br>(11桁)<br>(11桁)<br>(11桁)<br>(新規受付」の方は本システム。<br>今年度の整理番号(ユーザID) | より発行された<br>暗証コードを |
|                              | ・・・・・・・・・・・・・・・・・・・・・・・・・・・・・                                                                          |                   |
|                              | ※暗計コートは市に届けているハスワートとは異なります。                                                                            |                   |
|                              | ログイン 戻る                                                                                                |                   |
|                              |                                                                                                    |                   |